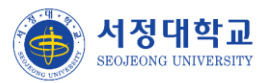

### 서정대학교 학생성공지원시스템 구축

# 사용자매뉴얼

2024. 08.

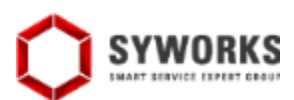

# 서정대학교 학생성공지원시스템 [학생]

•

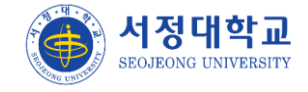

### 로그인

### 메인

▶ 메인화면입니다.

① 로그인하기 버튼 클릭시 로그인 화면으로 이동합니다.

포탈계정로그인 버튼을 클릭하여 서정대 통합로그인포탈에서 로그인 하면 학생성공 지원시스템에 자동으로 로그인이 처리됩니다.

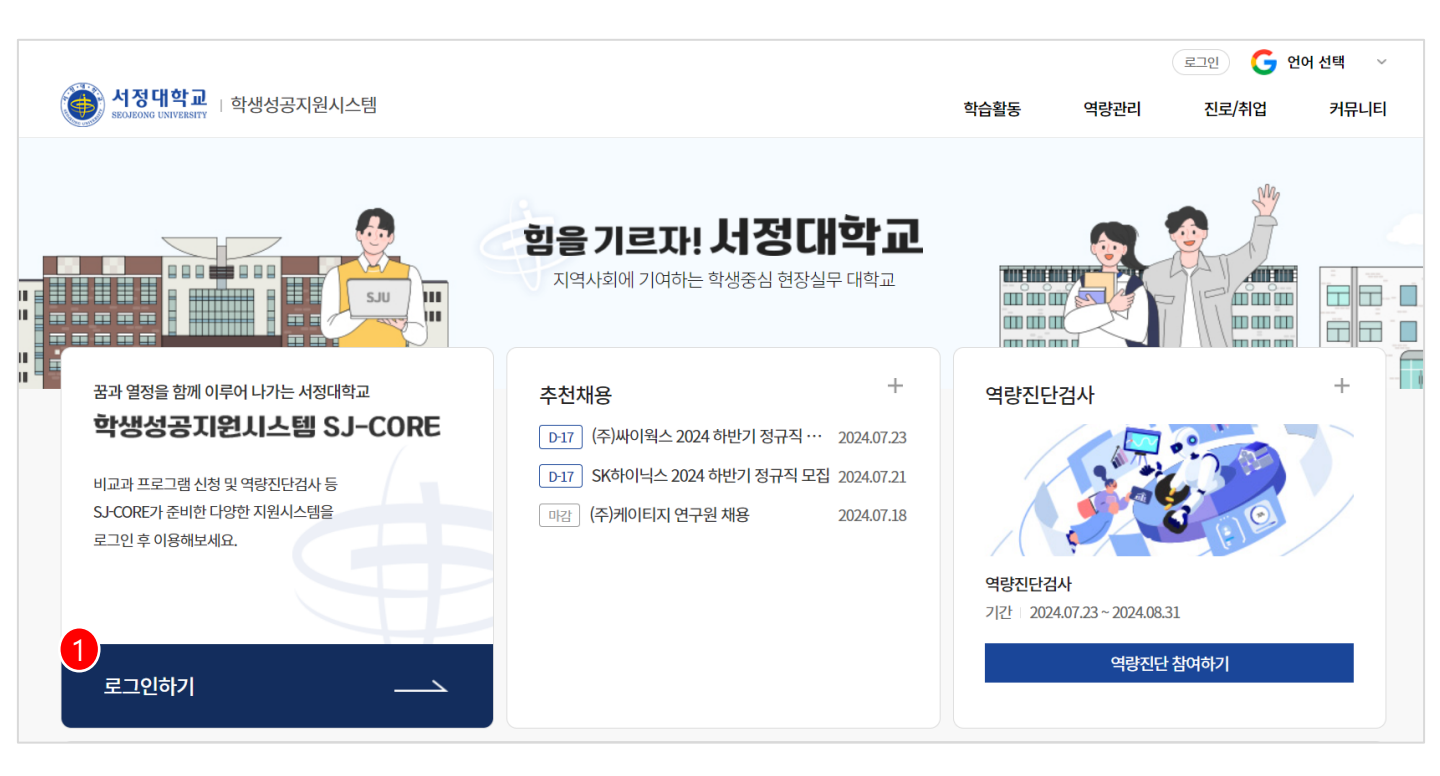

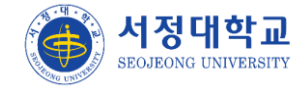

### 성향진단 > 나의관심키워드

▶ 관심키워드 등록 화면입니다.

- ① 인기키워드 → 학생들이 입력한 키워드 중 많이 입력한 키워드들이 표출됩니다.
- ② 등록된 키워드로 교과/비교과 등을 추천해줍니다

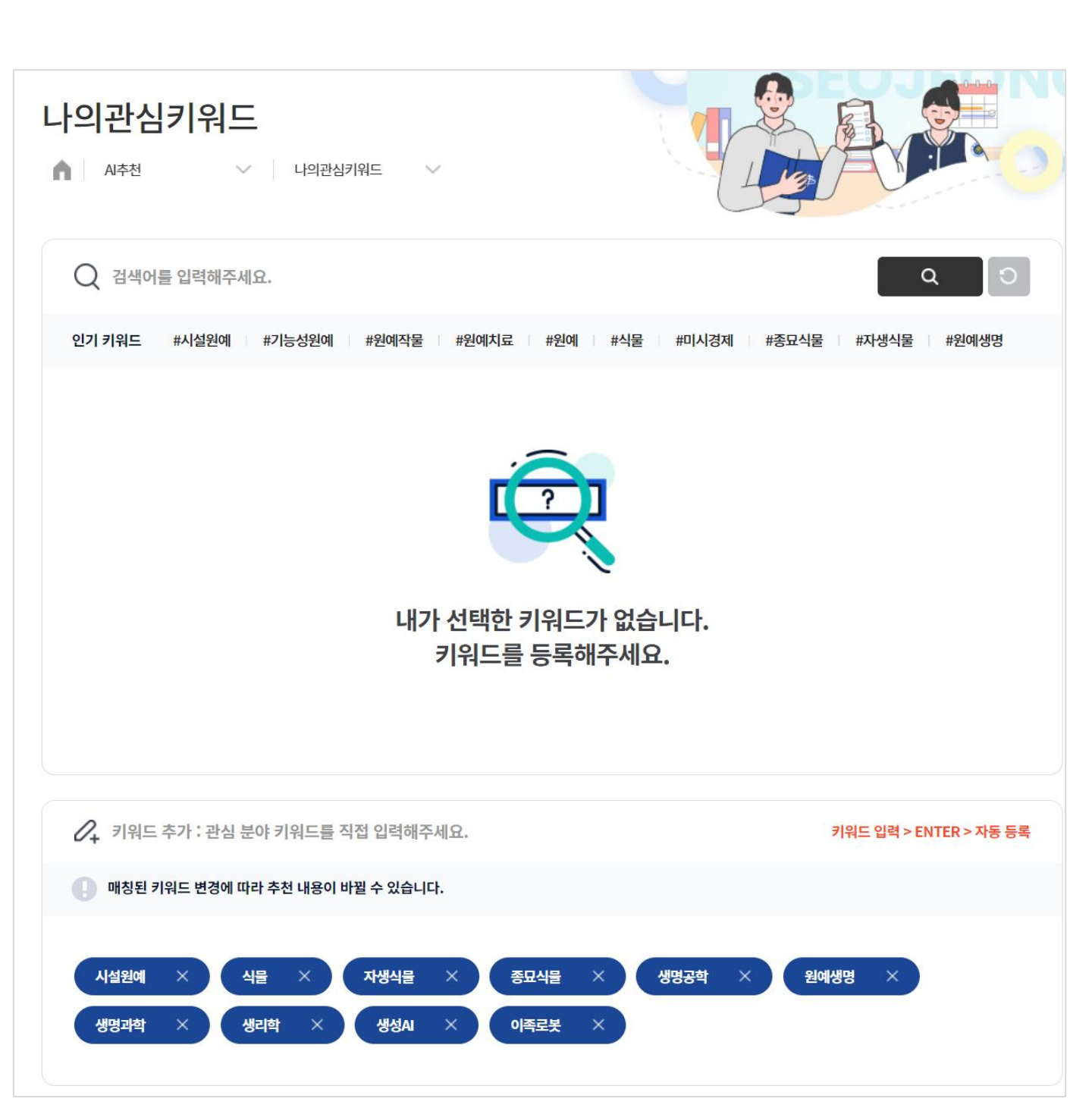

#### AI추천 > 교과추천

- ▶ 교과 추천 화면입니다.
- ① 성향진단결과 기준으로 교과목을 추천합니다.
- ② 동일한 관심키워드가 저장된 학생들 중 학년별로 가장 많이 수강한 교과목을 추천합니다.
- ③ 수강한 교과목 기준으로 동일한 과목을 수강한 학생들의 교과목들을 추천합니다.
- ④ 진로정보 대표값 기준으로 진로정보 대표값이 동일한 학생들이 수강한 교과목들을 추천합
   니다.

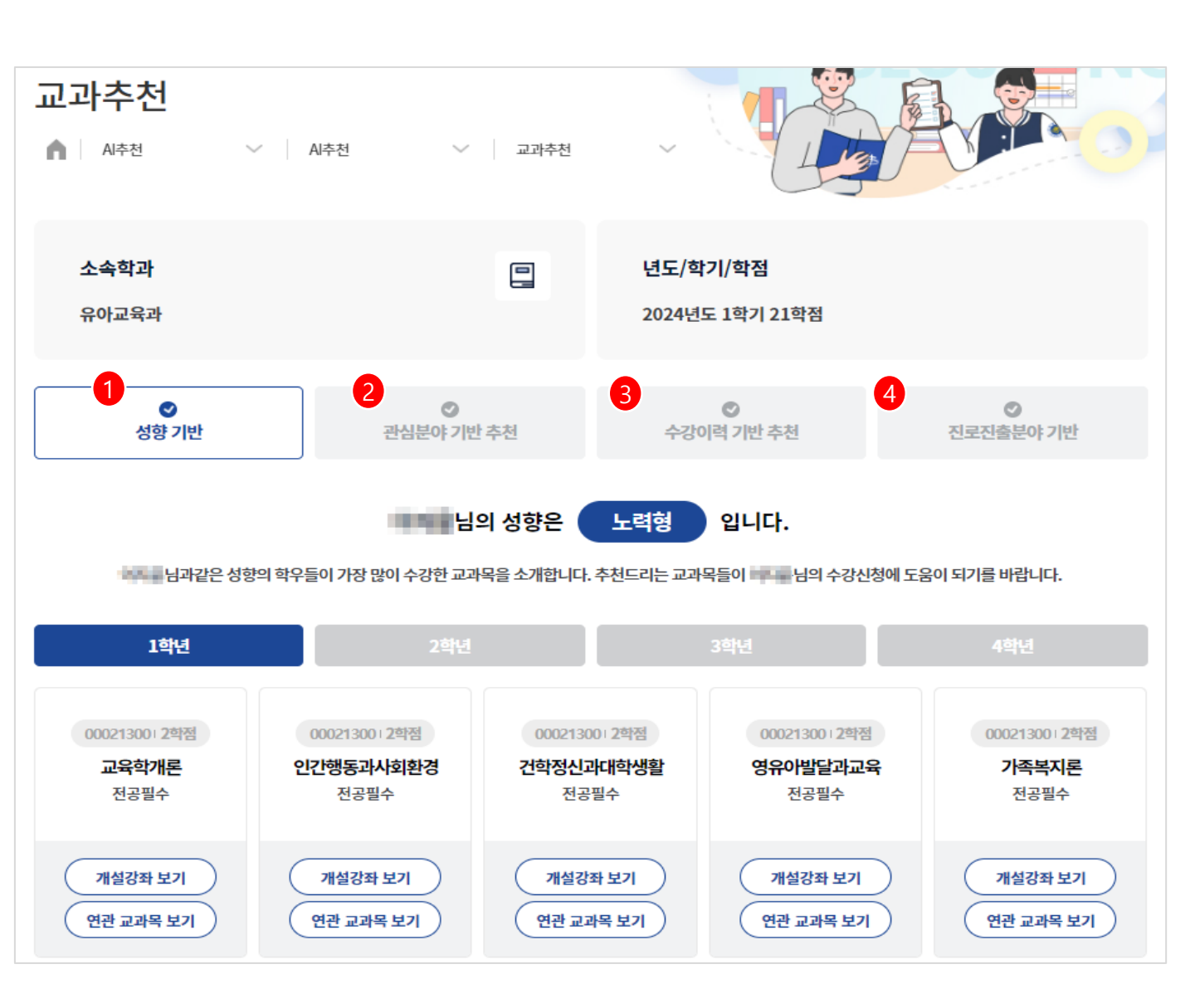

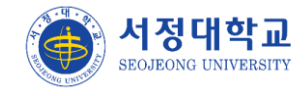

#### AI추천 > 비교과추천

- ▶ 비교과 추천 화면입니다.
- ① 성향진단결과 기준으로 비교과프로그램을 추천합니다.
- ② 동일한 관심키워드가 저장된 학생들 중 학년별로 가장 많이 수강한 비교과프로그램을 추천 합니다.
- ③ 수강한 교과목 기준으로 동일한 과목을 수강한 학생들의 비교과프로그램을 추천합니다.
- ④ 진로정보 대표값 기준으로 진로정보 대표값이 동일한 학생들이 수강한 비교과프로그램을
   추천합니다.

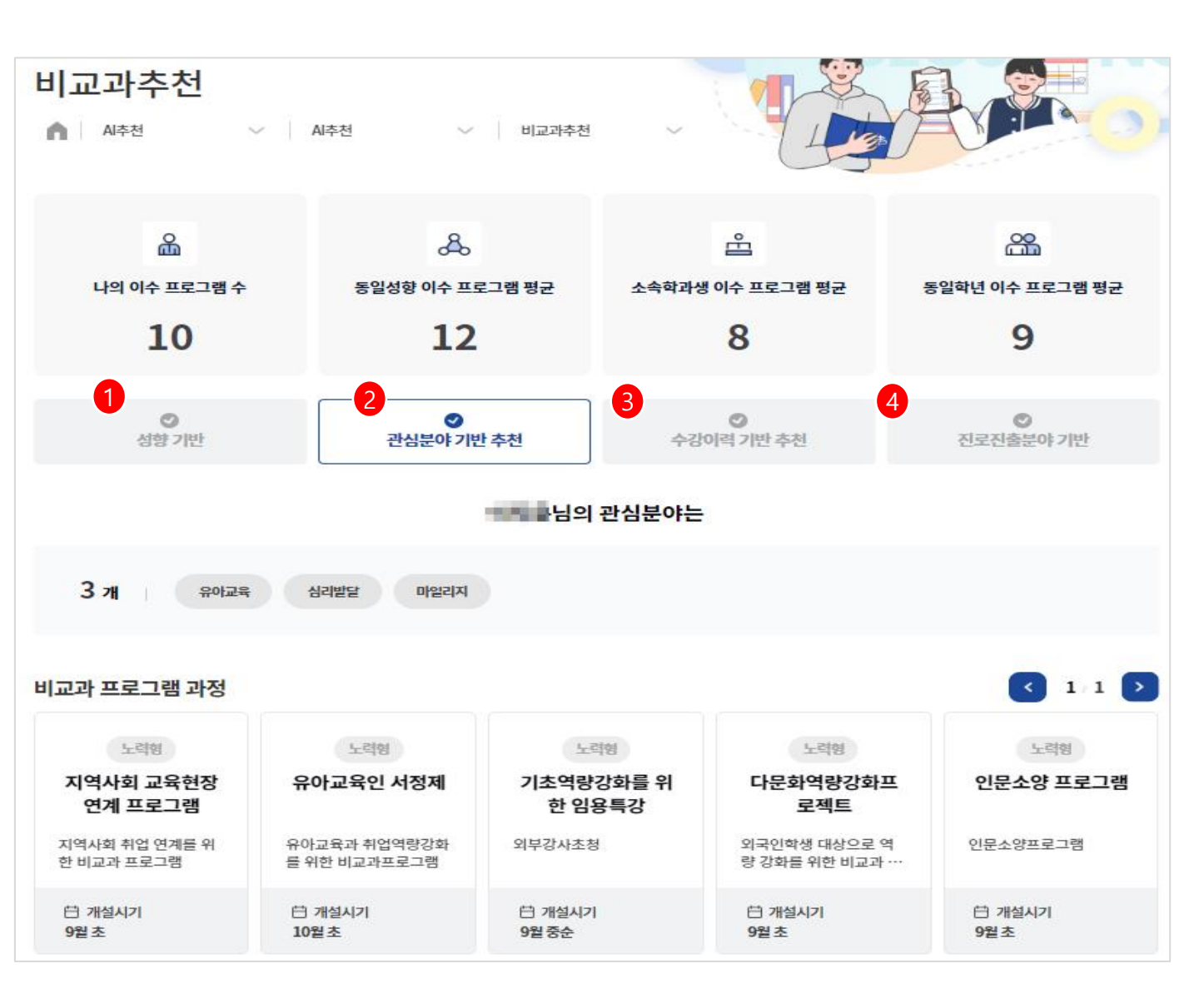

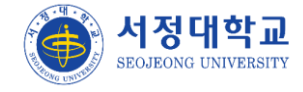

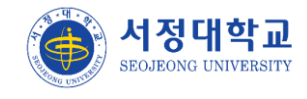

### 교과영역 > 이수교과목

- > 이수한 교과목들의 조회 화면입니다.
- ① 과목구분과 과목명, 이수 학기가 조회됩니다.
- ② 강의계획서가 팝업으로 조회됩니다.

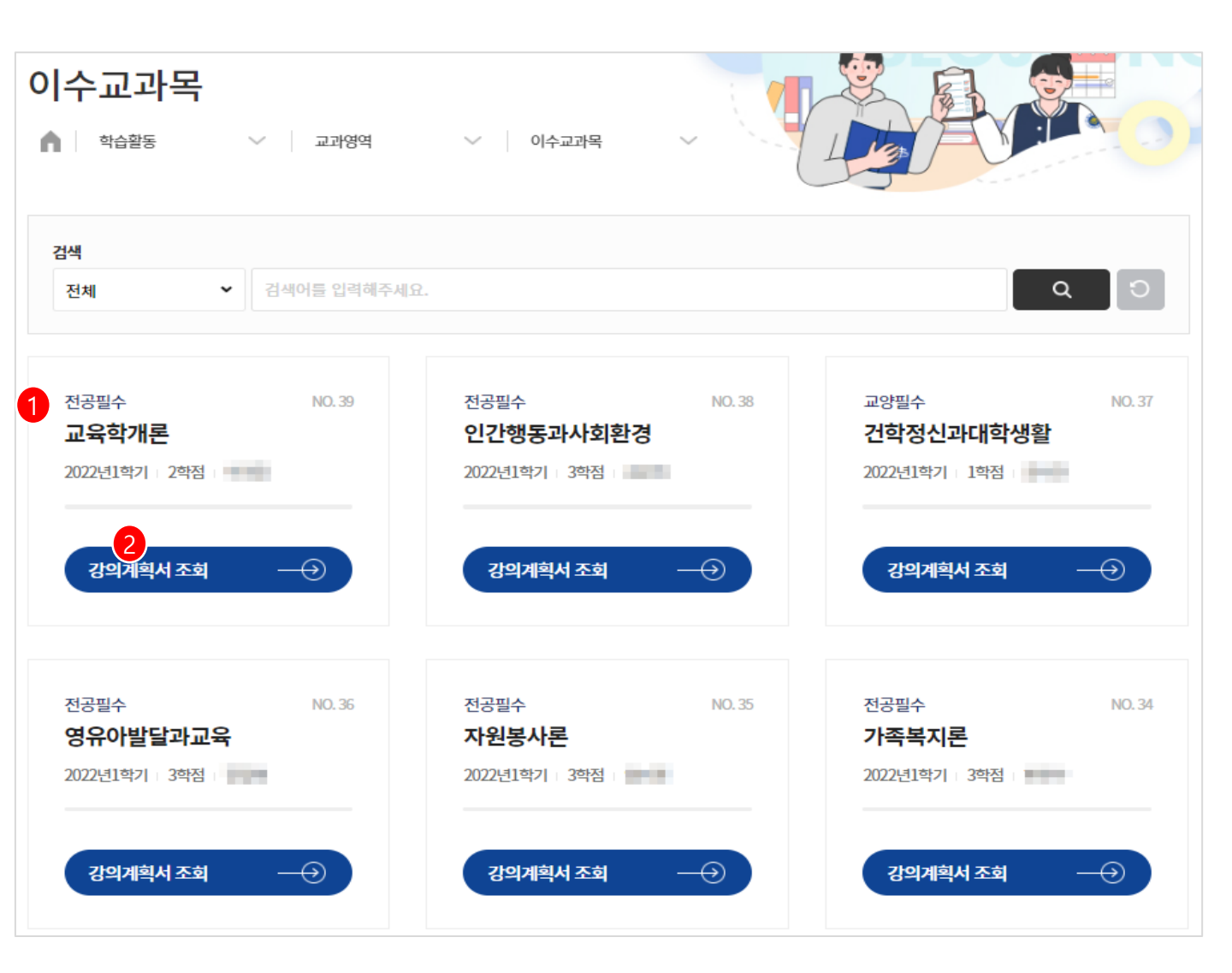

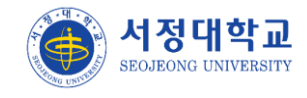

### 교과영역 > 성적조회

> 이수한 교과목들의 성적을 조회합니다.

① 평점을 그래프로 표출합니다.

② 해당 학기에 이수한 전체 교과목들과 성적, 교수명을 조회합니다.

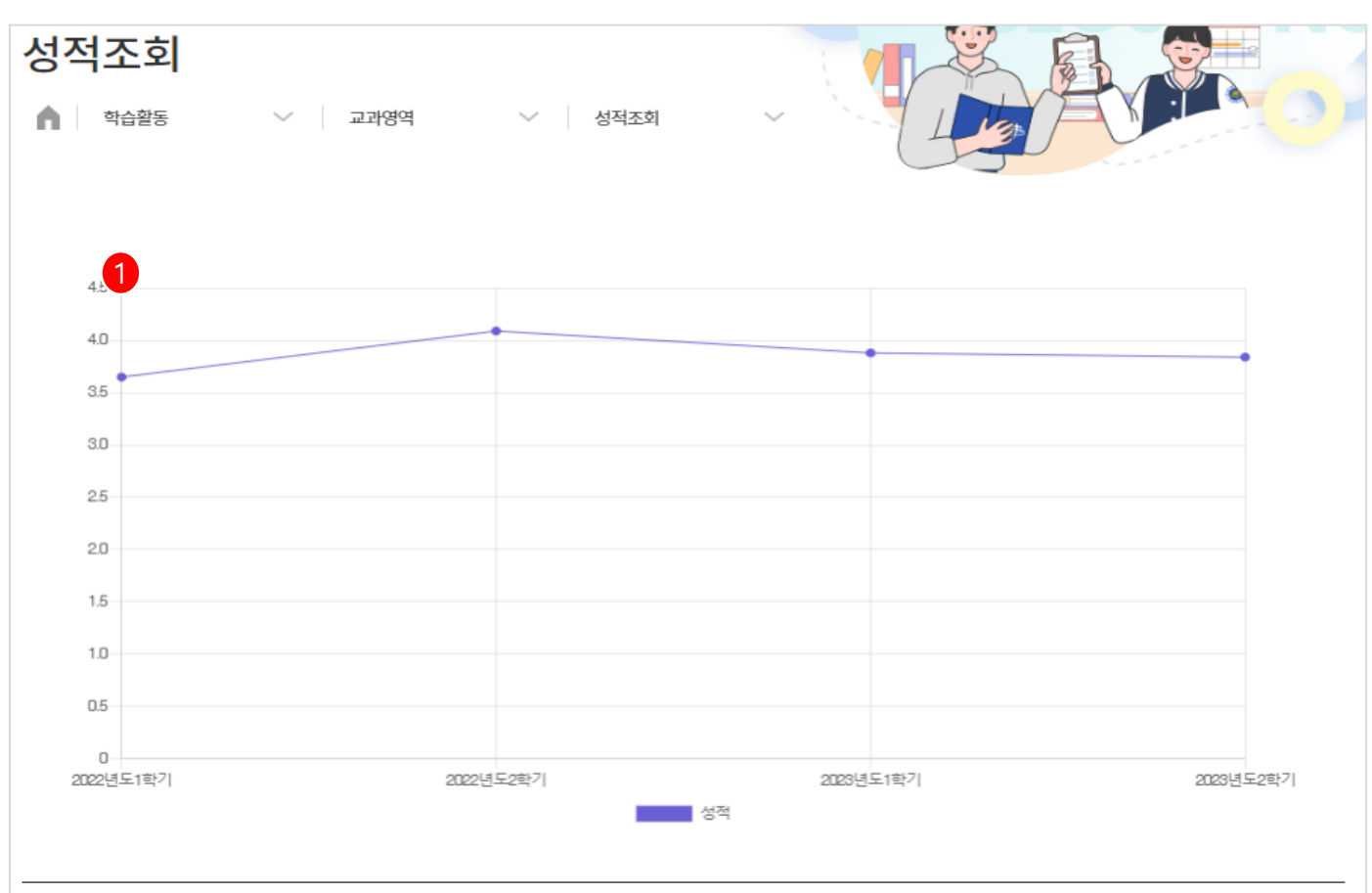

| 학년도     | 학기  | 신청학점 | 취득학점 | 총 평점<br>(4.5만점 기준) | 총 평점<br>(백분율) | 상세보기 |
|---------|-----|------|------|--------------------|---------------|------|
| 2022학년도 | 1학기 | 21   | 21   | 3.65               | 87.60         | 보기   |
| 2022학년도 | 2학기 | 22   | 22   | 4.09               | 92.20         | 보기   |
| 2023학년도 | 1학기 | 29   | 29   | 3.88               | 91.80         | 보기   |
| 2023학년도 | 2학기 | 28   | 27   | 3.84               | 90.20         | 보기   |

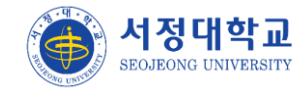

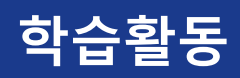

### 개인비교과 > 개인비교과신청

▶ 개인 비교과 프로그램 목록입니다.

- ① 비교과 프로그램 목록이 표출됩니다. 클릭시 모집공고를 조회하며 신청이 가능합니다.
- ② 분반 프로그램의 경우 분반 명과 정보가 아래에 표출됩니다.

| 개인비교과 신청                                                                                                    |                                                                                              |               |
|----------------------------------------------------------------------------------------------------|----------------------------------------------------------------------------------------------|---------------|
| 🛕 학습활동 🛛 🗸 개인비교과                                                                                                    | ∨ 개인비교과 신청 ∨                                                                                 |               |
| 운영년도                                                                                                    | 운영학기                                                                                         | 부서            |
| 전체 💙                                                                                                    | 전체 🗸                                                                                         | 대학/학과         |
| 검색                                                                                                    |                                                                                              |               |
| 프로그램명을 입력해주세요.                                                                                                    |                                                                                              | Q C (검색열기)    |
| 최신 등록순 이 신청 마감순 이 과정명순<br>(1) 모<br>(1) 모<br>(1) 오<br>(1) 오<br>(1) 모<br>(1) 모<br>(1)<br>(1)<br>(1)<br>(1) 모<br>(1)<br>(1) 모<br>(1)<br>(1)<br>(1)<br>(1)<br>(1)<br>(1)<br>(1)<br>(1) | 서정대학교 · 기타<br><b>털성범죄 및 교제폭력 예방교육</b><br>성범죄 및 교제폭력의 심각성에 대한 정보전달 및 예방<br>대상 서정대학교<br>량 창의용합 | • 신청신분 학생     |
| 신청 [1차] 교육                                                                                                    |                                                                                              |               |
| 也청기간 2024.07.01 00:00~ 2024.08.31 00:00                                                                                                    | 운영기간 2024.07.25 00:00~ 2024.07.31 00:00                                                      |               |
| A 신청자 1 대기자 0 모집정원 100                                                                                                    | 아일리지 30                                                                                      | 교육장소 어학당 101호 |
| 신청 [2차] 교육                                                                                                    |                                                                                              |               |
| 芭 신청기간 2024.07.01 00:00~ 2024.08.31 00:00                                                                                                    | 운영기간 2024.08.01 00:00~ 2024.08.10 00:00                                                      |               |
| A 신청자 0 대기자 0 모집정원 100                                                                                                    | 아일리지 30                                                                                      | 교육장소 어학당 101호 |

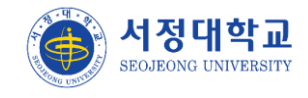

### 개인비교과 > 나의신청내역

- ▶ 개인 비교과 프로그램 신청내역을 조회합니다.
- ① 상태값이 표출됩니다.
- ② 신청일자 클릭시 신청서 팝업이 표출됩니다.
- ③ 수료증을 제공하는 프로그램인 경우 수료 이후에 수료증 버튼을 눌러 출력할 수 있습니
   다.

| 나의 신청내역<br>▲ 학습활동 ∨ 기 개 | 인비교과     | ∽ 나의 신청 | 성내역        |     |                 |        |     |
|-------------------------|----------|---------|------------|-----|-----------------|--------|-----|
| 프로그램명                   | 상태       | 수강취소    | 출석         | 과제  | 신청일             | 설문참여   | 수료증 |
| [ <u>1차] 교육</u>         | 1.<br>む격 | 취소      | <u>1/1</u> | 0/1 | 2<br>2024.07.23 | 참여완료   | -   |
| <u>[2차] 교육</u>          | 합격       | 취소      | <u>0/1</u> | 0/1 | 2024.08.18      | 사후설문참여 | -   |
| [2024-1학기] MBTI 성격유형검사  | 합격       | 취소      | <u>0/1</u> | 없음  | 2024.07.23      | -      | -   |
| <u>AI 분반 2</u>          | 수료       | -       | <u>0/1</u> | 없음  | 2024.07.22      | -      | 수료증 |
| 데이터 관리/분석을 위한 엑셀 활용법    | 수료       | -       | <u>1/1</u> | 1/1 | 2024.07.22      | -      | 수료증 |

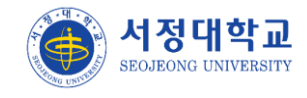

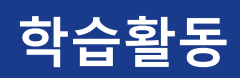

### 그룹비교과 > 모집공고/신청

- ▶ 그룹 비교과 프로그램을 조회합니다.
- ① 제목, 신청하기 버튼 클릭시 모집공고를 조회 후 신청이 가능합니다.
- ② 신청내역 버튼 클릭시 작성했던 학습계획서(신청서) 화면으로 이동합니다.

| 모집공고/신                  | <b>신청</b><br>✓ 고룹비교과 | ∽ 모집공고/신청 |                          |
|-------------------------|----------------------|-----------|--------------------------|
| 운영년도                    |                      | 운영학기      | 공동체유형                    |
| 전체                      | ~                    | 전체        | <ul> <li>✓ 전체</li> </ul> |
| <b>검색</b><br>공고명을 입력해주시 | 네요.                  |           | ٩ ٢                      |

| 번호 | 공동체 유형 | 년도   | 학기  | 제목                             | 모집기간                       | 진행상태 | 신청현황   |
|----|--------|------|-----|--------------------------------|----------------------------|------|--------|
| 7  | 학업멘토링  | 2024 | 1학기 | 교수 신청 멘토링 테스트                  | 2024.08.08 ~<br>2024.08.31 | 진행   | 신청하기   |
| 6  | 학업공동체  | 2024 | 1학기 | <u>서정人 취업캠프</u>                | 2024.07.04 ~<br>2024.08.08 | 마감   | 2 신청내역 |
| 5  | 학업공동체  | 2024 | 1학기 | <u>2024년 1학기 그룹비교과 [학업공동체]</u> | 2024.07.22 ~<br>2024.07.23 | 마감   | 신청내역   |
| 4  | 학업멘토링  | 2024 | 1학기 | <u>2024년 2학기 그룹비교과 [학업멘토링]</u> | 2024.07.22 ~<br>2024.07.22 | 마감   | 신청내역   |
| 3  | 학업튜터링  | 2024 | 2학기 | 2024년 2학기 학업튜터링 [학업튜터링]        | 2024.07.22 ~<br>2024.08.07 | 마감   | 신청내역   |
| 2  | 학업공동체  | 2024 | 2학기 | <u>2024년 2학기 그룹비교과 [학업공동체]</u> | 2024.07.18 ~<br>2024.07.31 | 마감   | -      |
| 1  | 학업멘토링  | 2024 | 2학기 | <u>2024년 2학기 그룹비교과 [학업멘토링]</u> | 2024.07.18 ~<br>2024.07.31 | 마감   | -      |

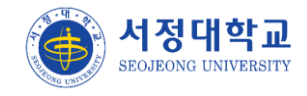

#### 그룹비교과 > 그룹활동

> 신청한 비교과 프로그램의 활동현황을 조회하고 관리할 수 있습니다.

- ① 신청시 제출한 학습계획서로 이동합니다. 학습계획서 제출 상태가 표출됩니다. (승인/반려)
- ② 활동회차별로 활동일지를 작성할 수 있습니다. 전체 회차 중 일지를 제출한 회차의 수가 표 출됩니다.
- ③ 활동비내역서 목록으로 이동합니다. 제출한 건수가 표출됩니다.
- ④ 결과보고서 제출 기한과 제출 상태가 표출됩니다. 최종결과서 등록/상세 화면으로 이동합 니다.
- ⑤ 사전/사후/만족도 설문을 진행할 수 있습니다.
- ⑥ 팀원 목록을 조회할 수 있습니다.
- ⑦ 팀 공지사항 / Q&A / 자료실 목록으로 이동할 수 있습니다.

| 그룹활동<br>이 <sup>학습활동</sup> | ∨ 그룹           | 비교과 🗸                   | 그룹활동                             | ~ \                                    |                |                      |
|---------------------------|----------------|-------------------------|----------------------------------|----------------------------------------|----------------|----------------------|
| 년도                        |                | 학기                      |                                  | æ                                      | 동체유형           |                      |
| 전체                        |                | ▼ 전체                    |                                  | ~                                      | 전체             | *                    |
| 검색                        |                |                         |                                  |                                        |                |                      |
| 공고명을 입력해                  | 주세요.           |                         |                                  |                                        |                | <b>ର</b> ପ           |
|                           |                |                         |                                  |                                        |                |                      |
| 2024년 1학기 :               | 그룹비교과 [학업공동체   | ]                       |                                  |                                        |                | <mark>슈료</mark> 유수-룹 |
| [활동중] 굿성적                 | 4              |                         |                                  |                                        | 대표(이지윤) / 팀원(H | A THU HIEN,정현웅,황희경)  |
| 1<br>학습계획서                | 2<br>활동일지      | 3<br>활동비내역서             | 4 결과보고서                          | - <u>만</u> 족도설문 -                      | <br>           | 7<br>                |
| 6=<br>==                  | 息              | T                       | C                                | Ŕ                                      | 88             | 팀 공지사항 🤊             |
| 승인                        | 2/3<br>작성 / 전체 | <b>등록 3건</b><br>승인 / 반려 | 미제출<br>2024.07.22~<br>2024.07.31 | <b>종료</b><br>2024.07.22~<br>2024.07.31 | 4명             | 팀 Q&A @<br>팀 자료실 Ø   |

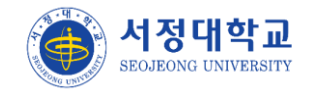

#### 그룹비교과 > 우수그룹

▶ 관리자가 설정한 그룹비교과의 유형별로 우수 팀을 조회합니다.

- 1 운영년도/학기와 조이름이 표출됩니다.
- ② 활동일지 목록으로 이동하여 조회할 수 있습니다.
- ③ 멘토/멘티, 튜터/튜티, 대표/팀원인 학생의 이름이 표출됩니다.

| 우수그룹<br>▲ 학습활동 ✓<br>학업멘토링 학업공       | 그룹비교과 V 우수그룹<br>공동체 학업튜터링 |                            |        |
|-------------------------------------|---------------------------|----------------------------|--------|
| 운영년도<br>전체                          | 운영학기       ▼     전체     ▼ | 검색<br>공고명 또는 팀명을 입력혜주세요, Q | 0      |
| 1<br>2024년 1학기<br>Fighting<br>3<br> | 2 활동보고서 조회                |                            | 107# • |

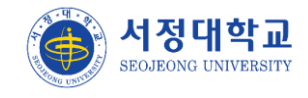

### 그룹비교과 > 전체공지사항

- > 관리자가 등록한 그룹비교과 운영관련 공지사항 목록을 조회합니다.
- ① 제목 클릭시 게시글 상세화면을 조회합니다.
- ② 등록한 작성자와 작성일자 조회수가 표출됩니다.

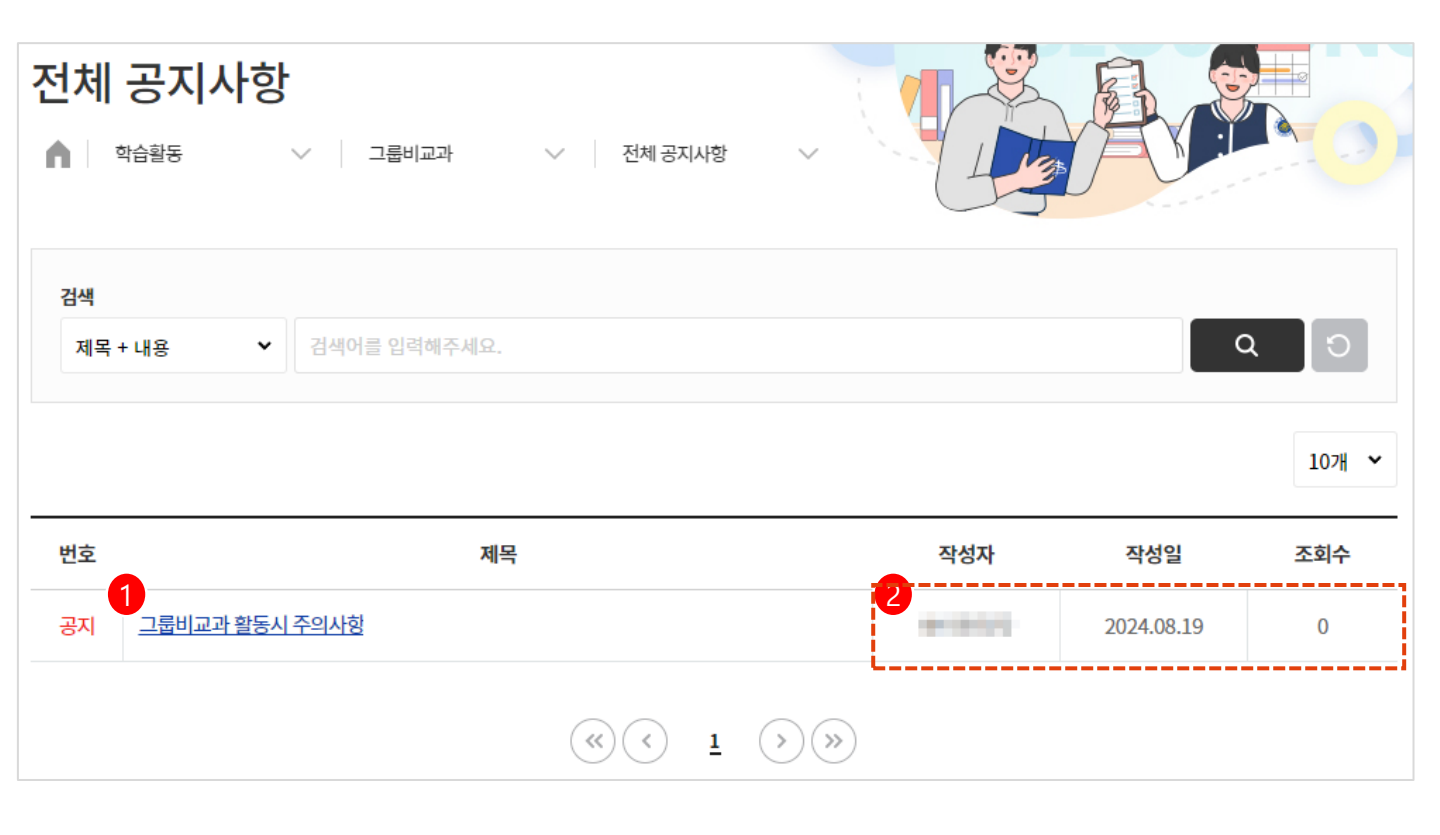

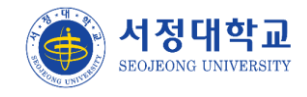

#### 그룹비교과 > 전체 Q&A

- ▶ 전체 Q&A 게시글 목록을 조회합니다.
- 하단 등록버튼을 클릭하여 그룹비교과 관련 문의글을 등록하면 운영자가 확인 후 답변을 받을 수 있습니다.
- ② 관리자의 답변이 등록된 글은 답변유무 값이 '완료'로 변경됩니다.

| 전체 Q&A               | ∨ 그룹비교과    | ✓ 전체 Q&A | ~  |      |     | K :       |     |
|----------------------|------------|----------|----|------|-----|-----------|-----|
| 검색<br>제목 + 내용        | ✔ 검색어 입력   |          |    |      |     | ۵         | C   |
| 번호                   | 제목         |          | 답변 | 유무 직 | 讨성자 | 작성일       | 조회수 |
| 1<br>1 <u>활동비내역서</u> | 제출 문의드립니다. |          | 2  |      | 20  | )24.08.19 | 1   |

등록

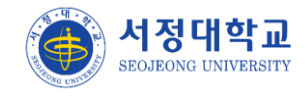

#### 외부비교과 > 외부비교과

▶ 외부비교과 활동 등록 화면입니다. TAB별로 활동내역을 등록합니다.

- ① 활동명 클릭시 학생 본인이 작성한 상세 내용 및 핵심역량을 조회합니다.
- ② 관리자의 승인 상태를 조회합니다. (신청/승인/반려)
- ③ 관리자가 승인한 외부비교과 활동은 삭제가 불가합니다.
- ④ 외부비교과 신규 활동을 등록할 수 있습니다.

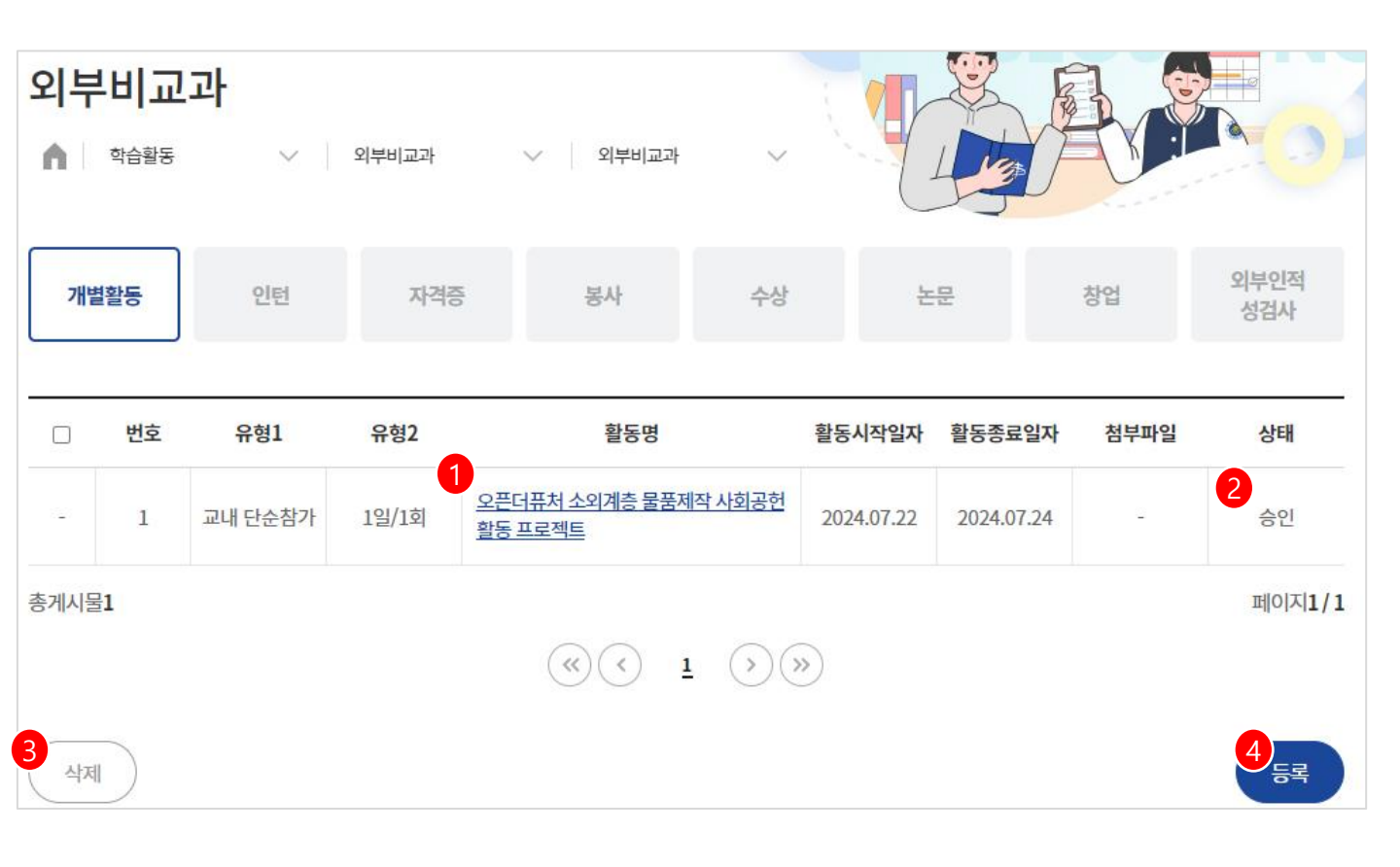

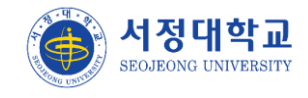

#### 마일리지 > 마일리지

▶ 전체 마일리지의 지급/사용 내역을 조회합니다.

- ① 잔여 마일리지와 전체 획득한 총 마일리지, 사용한 마일리지 점수가 표출됩니다.
- ② 관리자가 지급하거나 사용한 마일리지는 항목이 '마일리지관리'로 표출됩니다.
- ③ 지급받은 마일리지는 '획득', 사용/차감 된 마일리지는 '사용'으로 표출됩니다.

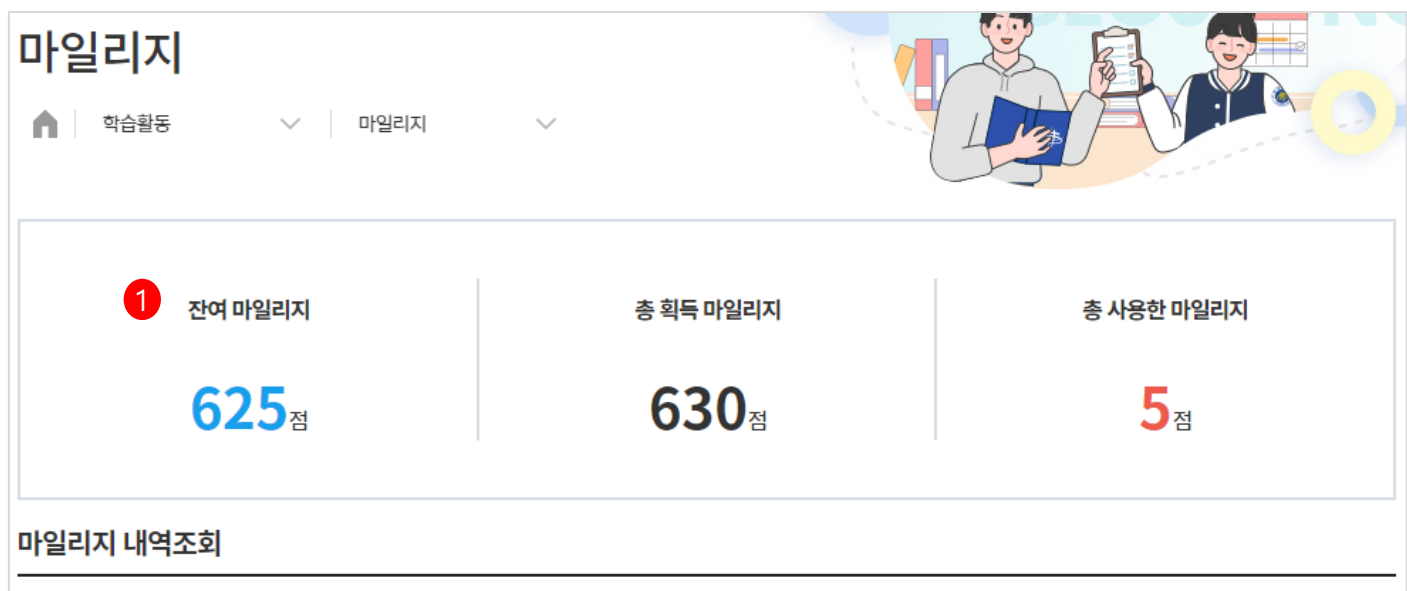

| 번호            | 취득일자       | 항목       | 상세내역                 | 구분 | 마일리지   |
|---------------|------------|----------|----------------------|----|--------|
| 4             | 2024.08.19 | 2 마일리지관리 | 마일리지사용               | 사용 | 5      |
| 3             | 2024.07.23 | 마일리지관리   | 그룹비교과 우수그룹 선정        | 획득 | 100    |
| 2             | 2024.07.23 | 내부비교과    | AI진로캠프: AI와 진로찾기     | 획득 | 500    |
| 1             | 2024.07.22 | 내부비교과    | 데이터 관리/분석을 위한 엑셀 활용법 | 획득 | 30     |
| 총게시물 <b>4</b> |            |          |                      |    | 페이지1/1 |

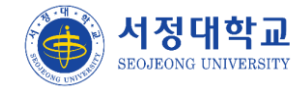

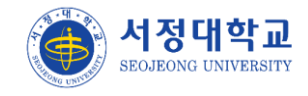

#### 핵심역량진단 > 핵심역량진단검사

▶ 핵심역량진단 검사를 진행하는 화면입니다.

- ① 현재 진행중인 진단검사 목록입니다. 참여가능 버튼 클릭시 설문 창이 표출됩니다.
- ② 검사 참여를 완료한 진단검사 목록이 표출됩니다. 결과보기 버튼 클릭시 진단검사를 통한

학생 본인의 핵심역량별 통계와 학과 평균 그래프가 조회됩니다.

| 핵심                | 역량진단검사<br>역량관리 > 핵심역량진단 > 핵심역량진단검사                       | ~       |                   | A          |           |
|-------------------|----------------------------------------------------------|---------|-------------------|------------|-----------|
| ¶]<br>1_<br>진행 중( | · 역량진단검사를 통해 핵심역량에 대한 자신의 현 수준을 파악할 수 있으며, 이<br>인 역량진단검사 | 를 통해 능동 | 5적인 역량개발이 가능합     | 니다.        |           |
| 번호                | 진단검사명                                                    |         | 진행기건              | <u>1</u>   | 참여        |
| 1                 | [2024-3] 3차 핵심역량진단                                       |         | 2024.07.23 ~ 20   | 024.08.31  | 참여가능      |
| 역량진단              | 난 검사결과                                                   |         |                   |            |           |
| 번호                | 진단검사명                                                    |         | 진행기간              | 참여일        | 보기        |
| 1                 | [2024-2] 2차 핵심역량진단                                       | 2024.0  | 7.01 ~ 2024.07.31 | 2024.07.23 | 3<br>결과보기 |
| 2                 | [2024-1] 1차 핵심역량진단                                       | 2024.0  | 7.01 ~ 2024.07.31 | 2024.07.23 | 결과보기      |

### 핵심역량진단 > 핵심역량진단결과

- ▶ 진단한 핵심역량별 평균 점수를 조회합니다.
- ① 년도별로 진단한 진단결과의 핵심역량 별 평균점수 입니다.
- ② 그래프 형식을 변경 할 수 있습니다(꺾은선/막대)

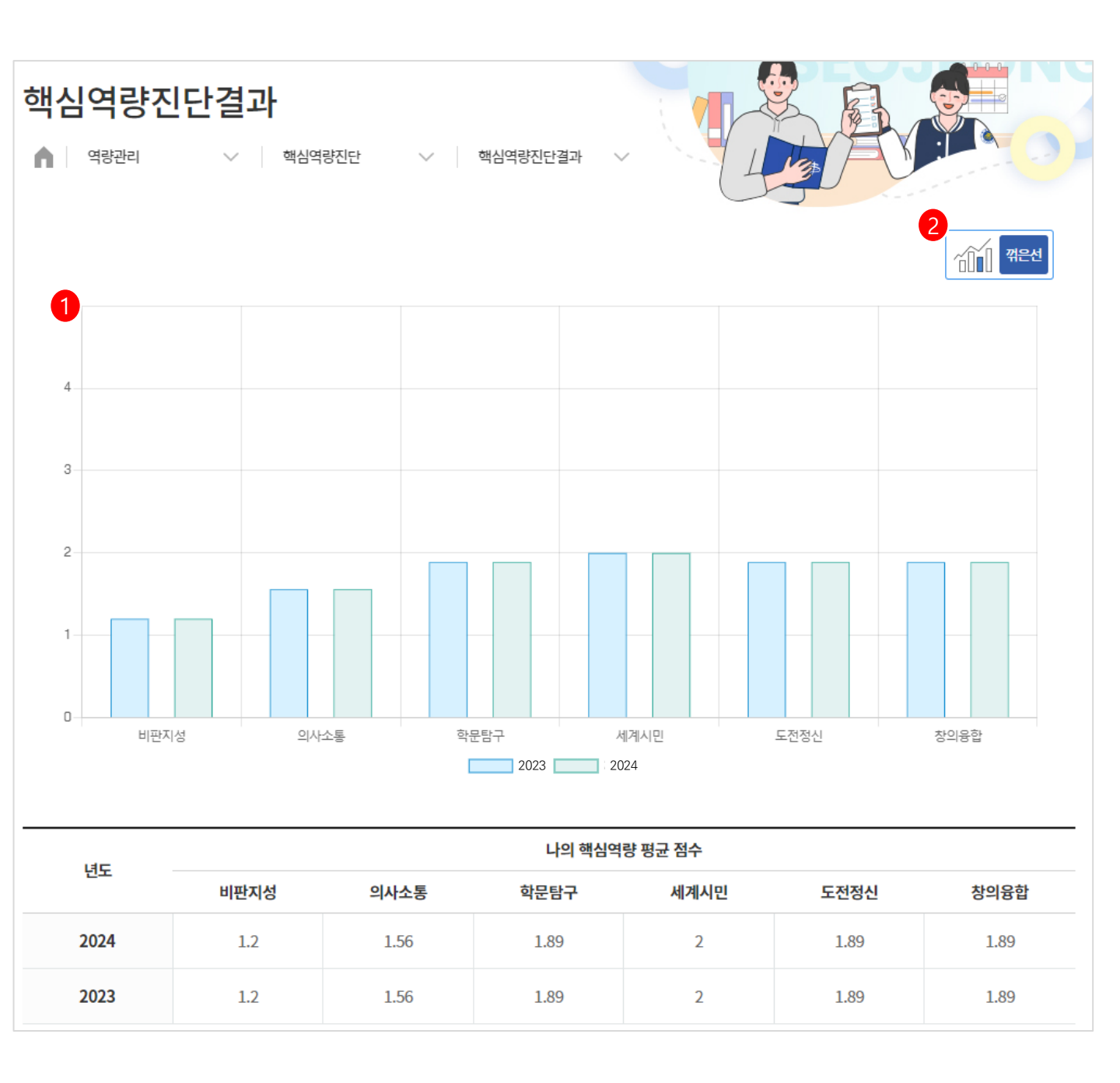

### 핵심역량진단 > 진단결과추이

▶ 나의 점수와 대학 전체 / 학과 평균을 비교하여 조회합니다..

- ① 검색폼에서 선택하는 학기 기준으로 조회합니다.
- ② 진단참여한 전체 학기를 기준으로 조회합니다.

| 진단결과<br>이 역량관리<br>역량진단 결과 | 추이<br>~   1 | 핵심역량진단 | ∨ 진단결과추( | DI V       |        |      |       |
|---------------------------|-------------|--------|----------|------------|--------|------|-------|
| 년도/학기                     | 2024년 🗸     | 1학기    | ✔ 성명 (학번 | ) 이지윤(2022 | 34035) | 소속   | 유아교육과 |
|                           | 해당          | 학기     |          | 2          | 7      | 던체   |       |
|                           | 비판지성        | 의사소통   | 학문탐구     | 세계시민       | 도전정신   | 창의융합 | 평균    |
| 나의점수                      | 1.8         | 2.33   | 2.83     | 3          | 2.83   | 2.83 | 2.6   |
| 대학전체평균                    | 1.8         | 2.33   | 2.83     | 3          | 2.83   | 2.83 | 2.6   |
| 동일단과대평균                   | 1.8         | 2.33   | 2.83     | 3          | 2.83   | 2.83 | 2.6   |
| 동일학과평균                    | 1.8         | 2.33   | 2.83     | 3          | 2.83   | 2.83 | 2.6   |
| 동일학년평균                    | 1.8         | 2.33   | 2.83     | 3          | 2.83   | 2.83 | 2.6   |

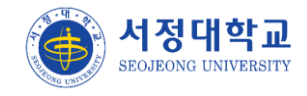

#### 기초핵심역량진단

- > 기초학습능력진단에 참여할 수 있습니다.
- 현재 진행중인 기초학습능력진단 검사 목록이 표출되어 진단과멱, 진행기간, 제한시간, 문 항 수, 기준점수를 조회합니다
- ② 참여가능 버튼 클릭시 관리자가 등록한 진단도구를 통해 시험 참여가 가능합니다.
- ③ 참여한 목록에서 결과보기 버튼 클릭시 시험창이 표출되며 선택한 답과 실제 답을 조회할 수 있습니다.
- ④ 관리자가 등록한 기준 점수에 도달하지 않으면 재시험 대상자 버튼이 표출되고, 점수 이상 이라면 '-'로 표출됩니다. <u>https://서정대학교.kr</u> 서정대학교 학습진단시스템 화면으로 이동 합니다.

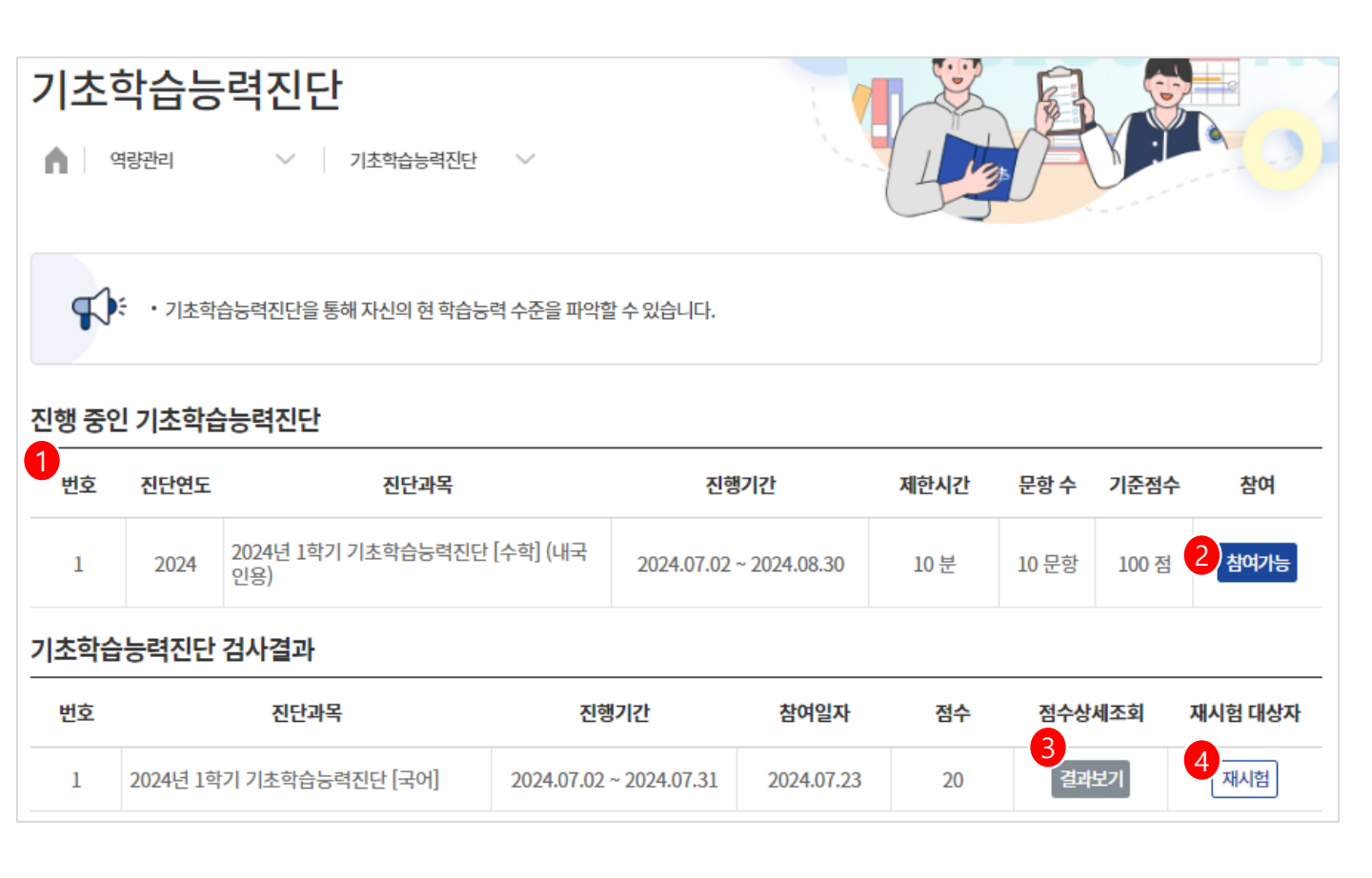

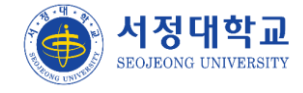

# 통합상담

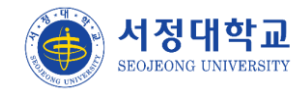

## 통합상담

통합상담

- ▶ 각 서비스하는 통합상담마다 신청이 가능합니다.
- 심리상담, 인권상담, 취업컨설팅, 학습컨설팅, 지도교수상담을 신청 가능 하며 외국인 상담
   은 안내 페이지로 이동합니다.

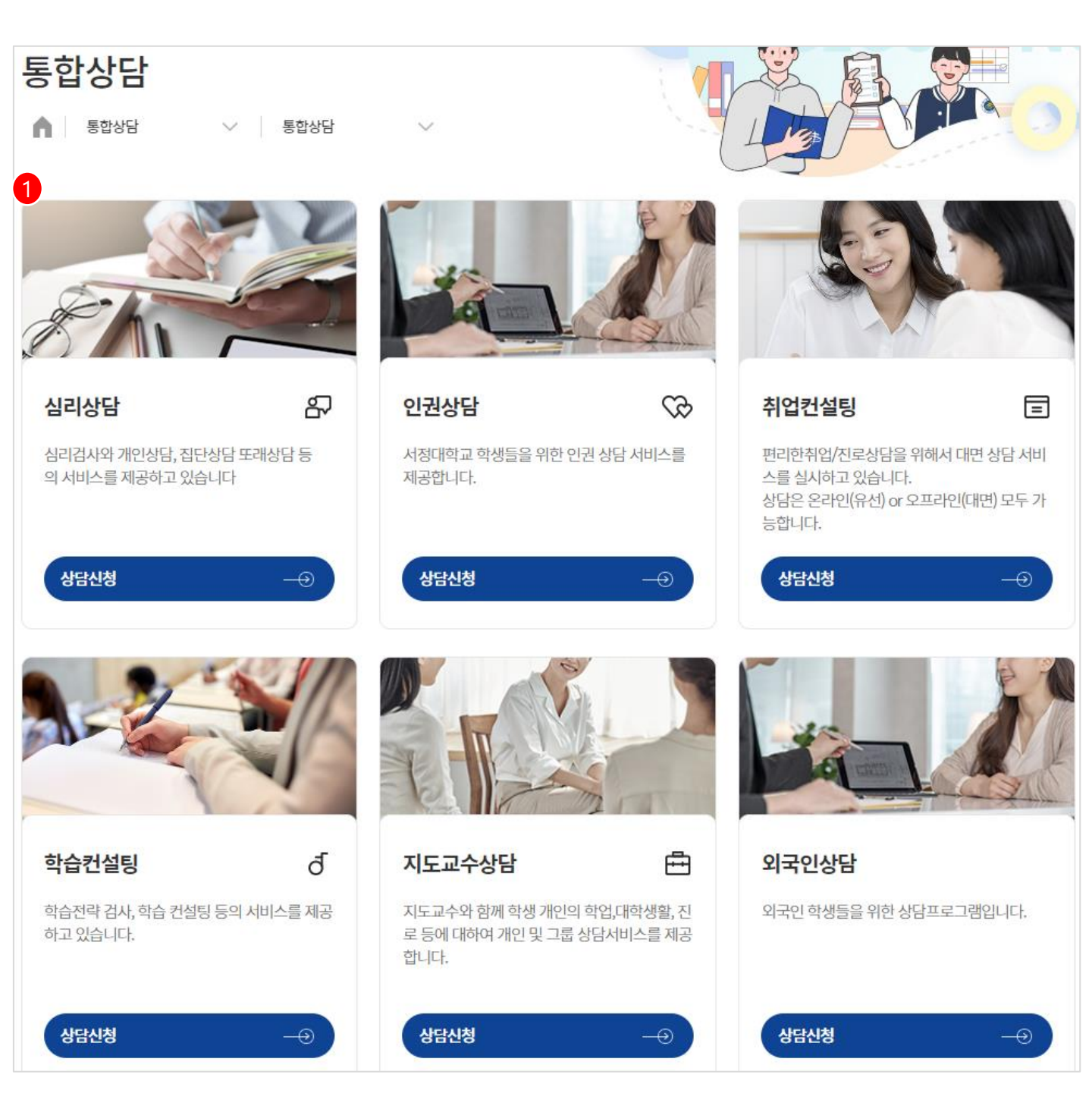

## 통합상담

#### 상담신청내역

- ▶ 상담신청내역을 조회합니다.
- ① 조회버튼 클릭시 상담신청했던 신청서가 표출됩니다.
- ② 예약 대기 상태에서만 예약 취소가 가능하며, 예약이 완료되면 취소가 불가합니다.
- ③ 화상상담인 경우 조회버튼을 누르면 관리자가 등록한 화상 url주소를 조회 가능합니다.

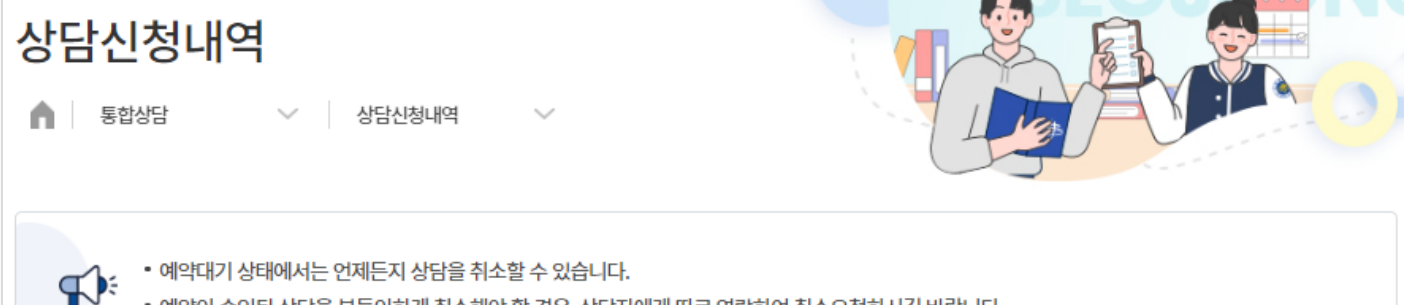

| • 예약이 승인된 상담을 부득여 | 이하게 취소해야 할 경우, 상태 | 국자에게 따로 연락하여 취 | 티소요청하시길 바랍니다. |
|-------------------|-------------------|----------------|---------------|
|                   |                   |                |               |

| 번호 | 신청일        | 상담일        | 상담<br>시간        | 상담자명     | 상담종류   | 상담유형   | 진행방식 | 상태   | 상세<br>보기                     | 예약취소   |
|----|------------|------------|-----------------|----------|--------|--------|------|------|------------------------------|--------|
| 8  | 2024.07.23 | 2024.07.24 | 09:30~<br>10:30 | -        | 지도교수상담 | 지도교수상담 | 화상상담 | 상담완료 | 1<br><br>                    | 예약취소   |
| 7  | 2024.07.23 | 2024.07.24 | 12:00~<br>12:30 | -        | 지도교수상담 | 지도교수상담 | -    | 예약완료 | 조회                           | 예약취소   |
| 6  | 2024.07.23 | 2024.07.24 | 11:00~<br>12:00 | 100      | 외국인상담  | 언어 학습  | -    | 예약대기 | 조회                           | 예약취소   |
| 5  | 2024.07.23 | 2024.07.24 | 10:00~<br>11:00 | (20)     | 취업컨설팅  | 진로상담   | -    | 예약대기 | 조회                           | 2 예약취소 |
| 3  | 2024.07.23 | 2024.08.12 | 10:30~<br>12:30 | 1988     | 취업컨설팅  | 진로상담   | 화상상담 | 예약완료 | <mark>3</mark><br><u></u> হগ | 예약취소   |
| 1  | 2024.07.22 | 2024.07.22 | 10:00~<br>12:00 | - (1983) | 지도교수상담 | 지도교수상담 | 대면상담 | 상담완료 | 조회                           | 예약취소   |

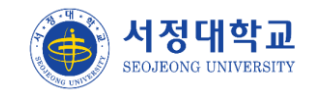

10개

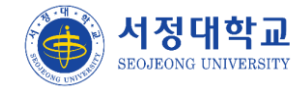

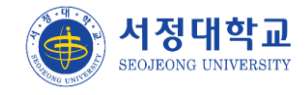

#### 진로목표 > 진로방향설정

▶ 직종/직무의 목표 진로 방향을 설정합니다.

 해당 페이지에서 등록하는 진로 방향은 진로계획서에 표출되며 로드맵 계획 설계에 기준이 될 수 있습니다.

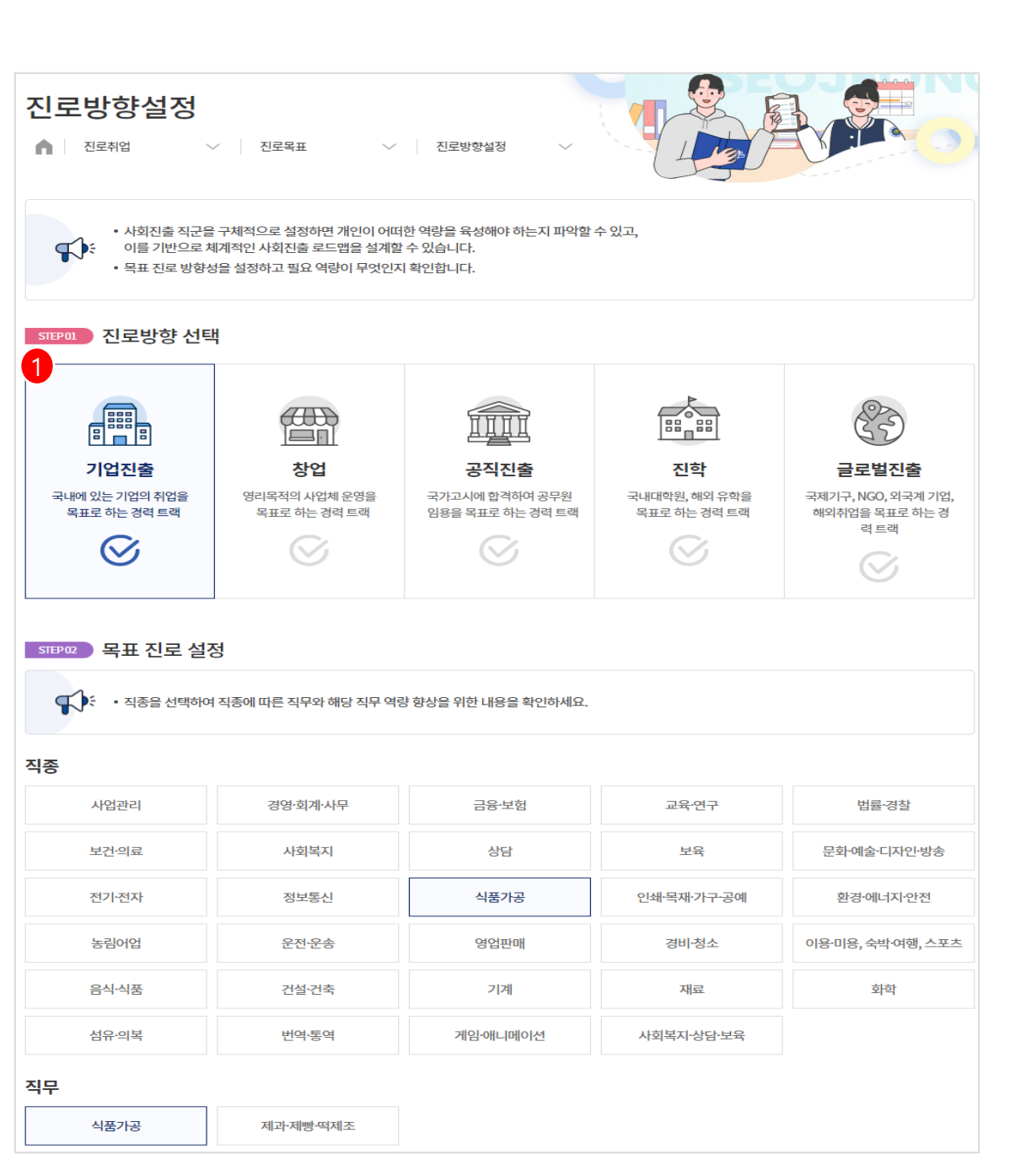

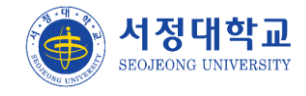

### 진로목표 > 나의진로정보

- ▶ 진로방향설정에서 등록한 직종/직무 방향이 표출됩니다.
- ① 타 메뉴에서 표출되는 진로정보는 대표값을 기준으로 표출됩니다.
- ② 설정 버튼 클릭시 진로방향설정 화면으로 이동합니다.

| 나의진로정보                                | ∨ 나의진로정보 |                               |
|---------------------------------------|----------|-------------------------------|
| ····································· |          | <mark>2</mark><br>ⓒ 삭제 ↓ ★ 설정 |
| 직종<br>식품가공                            |          | 직무<br>식품가공                    |
| ····································  |          | 🔇 삭제 🗋 🌩 설정 🔵 ★ 대표            |
| 직종<br>운전·운송                           |          | 직무<br>항공운전·운송                 |

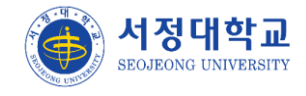

### 진로목표 > 진로계획서

- ▶ 지도교수에게 진로계획서를 작성하여 제출합니다.
- ① 나의진로정보에서 대표값으로 설정된 직종/직무값이 표출됩니다.
- ② 취업준비경로와 희망근무지역, 희망취업시기, 진로계획 내용을 작성합니다.
- ③ 관리자의 승인상태일 때는 수정이 불가합니다.

| 진로계획   | <b>ਮ</b><br>∨   ਹੁਟੁਖੁਜ਼                                                                                                    | ~   3 | <ul> <li>진로계획서</li> </ul> |    |      |         |                      |
|--------|----------------------------------------------------------------------------------------------------|-------|---------------------------|----|------|---------|----------------------|
|        | <b>로벌진출</b><br>bal Job                                                                                                    |       | <b>직종</b><br>운전운송         |    |      |         | <b>직무</b><br>*공운전·운송 |
| 취업준비경로 | 학교(취업지원팀)                                                                                                    |       | 등록                        | 일자 | 2024 | 1.08.16 |                      |
| 희망근무지역 | 1순위 서울                                                                                                    |       |                           |    |      |         |                      |
| 희망취업시기 | 2024.11                                                                                                    |       |                           |    |      |         |                      |
| 진로계획서  | 유아교육은 어린이들의 기초적 사회성, 정서적 안정감, 그리고 학습 능력의 발달에 중요한 역할을 합니다. 이러한 이유로 유치원 교사는 매우 중요<br>하고 보람 있는 직업이라고 생각합니다. 저의 최종 목표는 사랑과 책임감을 가지고 어린이들을 가르치는 유치원 교사가 되는 것입니다.<br>저는 유치원 교사로서 다음과 같은 목표를 가지고 있습니다:<br>- 교육적 접근법 개발: 아동 발달 이론과 교육 과정을 바탕으로 창의적이고 효과적인 교육 방법을 개발하고 적용하고 싶습니다.<br>- 개별화 교육: 각 아동의 개별적인 요구와 발달 수준에 맞춘 맞춤형 교육을 제공하여 모든 아동이 최상의 학습 효과를 얻을 수 있도록 지원하고 싶<br>습니다.<br>- 사회적 정서적 발달 지원: 아동이 건강한 사회적 정서적 기술을 발전시키도록 돕고, 긍정적인 자아 이미지를 형성하도록 지원하겠습니다. |       |                           |    |      |         |                      |
| 3      |                                                                                                    |       |                           |    |      |         |                      |
| 승인여부   | 승인                                                                                                    | 승인자   | -                         |    |      | 승인일자    | 2024.08.19           |
| 내용     | 승인합니다.                                                                                                    |       |                           |    |      |         |                      |

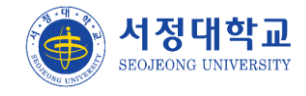

### 채용정보 > 채용정보

- ▶ 채용공고 목록을 조회합니다.
- ① 관리자가 등록하는 채용공고 목록을 조회합니다
- ② 근무지를 지역별로 조회합니다.
- ③ 기업관리자가 직접 등록한 채용 공고 목록을 조회합니다.

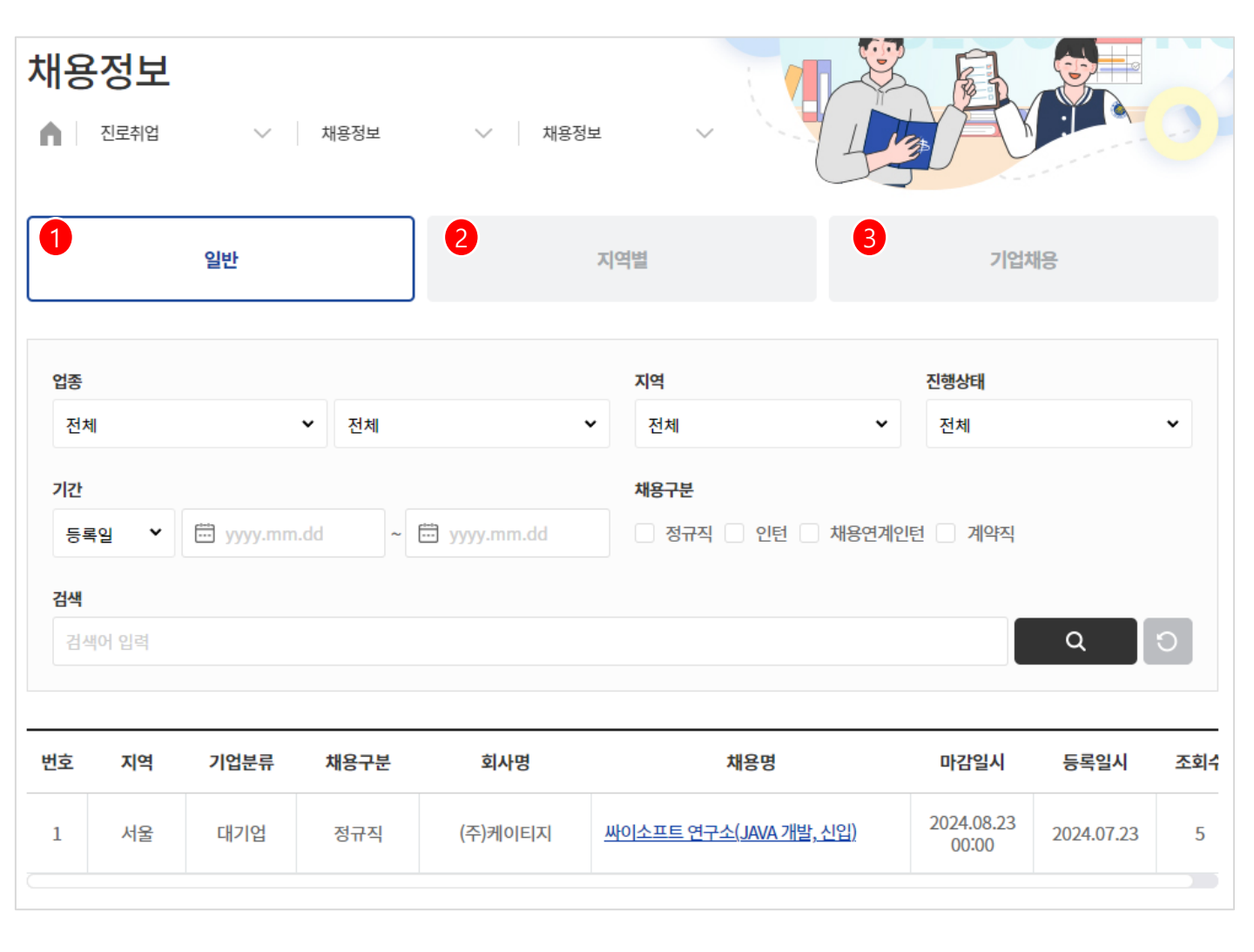

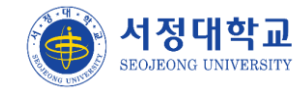

#### 채용정보 > 아르바이트

- ▶ 아르바이트 공고 목록을 조회합니다.
- ① 아르바이트 근무지역과 제목 명으로 검색이 가능합니다.
- ② 제목 클릭시 모집공고 상세 화면으로 이동합니다.

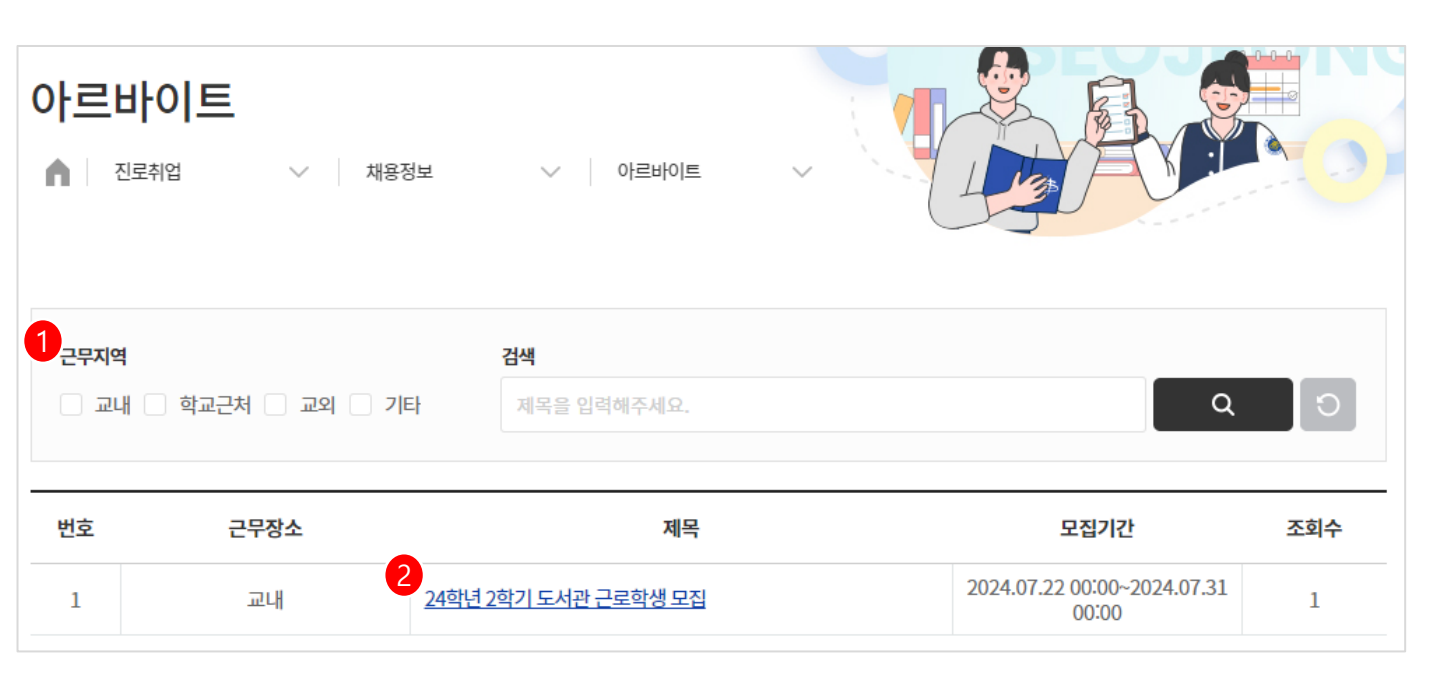

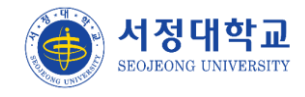

### 취업자료실 > 교내취업자료실

▶ 관리자가 등록한 취업자료실 게시글 목록을 조회합니다.

 제목 클릭시 모집공고 상세 화면으로 이동합니다. 상세 화면에서 내용 조회 및 첨부파일을 다운로드 받을 수 있습니다.

| 교내취업                | 자료실                |        |            |        |  |
|---------------------|--------------------|--------|------------|--------|--|
| ▲ 진로취업              | ✓ 취업자료실 ✓ 교내취업자료실  | ~ ``(L |            |        |  |
| 검색                  |                    |        |            |        |  |
| 제목 + 내용             | ✔ 검색어를 입력해주세요.     |        |            | Q ()   |  |
|                     |                    |        |            | 107# 🗸 |  |
| 번호                  | 제목                 | 작성자    | 작성일        | 조회수    |  |
| 3지<br><u>2024</u> 유 | 우아교육과 취업 근무지 통계 자료 | 1000   | 2024.07.23 | 3      |  |
| 공지 <u>2024 자</u>    | 남동차과 취업 근무지 통계 자료  | -      | 2024.07.23 | 1      |  |

### 취업자료실 > 서식다운로드

> 관리자가 등록한 서식다운로드 게시글 목록을 조회합니다.

 제목 클릭시 모집공고 상세 화면으로 이동합니다. 상세 화면에서 내용 조회 및 첨부파일을 다운로드 받을 수 있습니다.

| 서식다운로드<br>전로취업                   |                |   |            |      |            |             |  |  |  |
|----------------------------------|----------------|---|------------|------|------------|-------------|--|--|--|
| 검색<br>제목 + 내용                    | ✔ 검색어를 입력해주세요. |   |            |      | C          | 2<br>107# ~ |  |  |  |
| 번호                               | 제목             |   |            | 작성자  | 작성일        | 조회수         |  |  |  |
| 공지 1 2024학년도 2                   | 자기소개서 업데이트     | - | 2024.07.23 | 3    |            |             |  |  |  |
| <mark>공지</mark> <u>2024학년도 (</u> | 이력서 업데이트       |   |            | 1000 | 2024.07.23 | 1           |  |  |  |

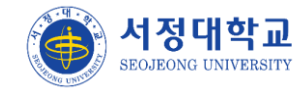

### 취업자료실 > 취업동향

> 워크넷 취업뉴스 페이지로 이동합니다.

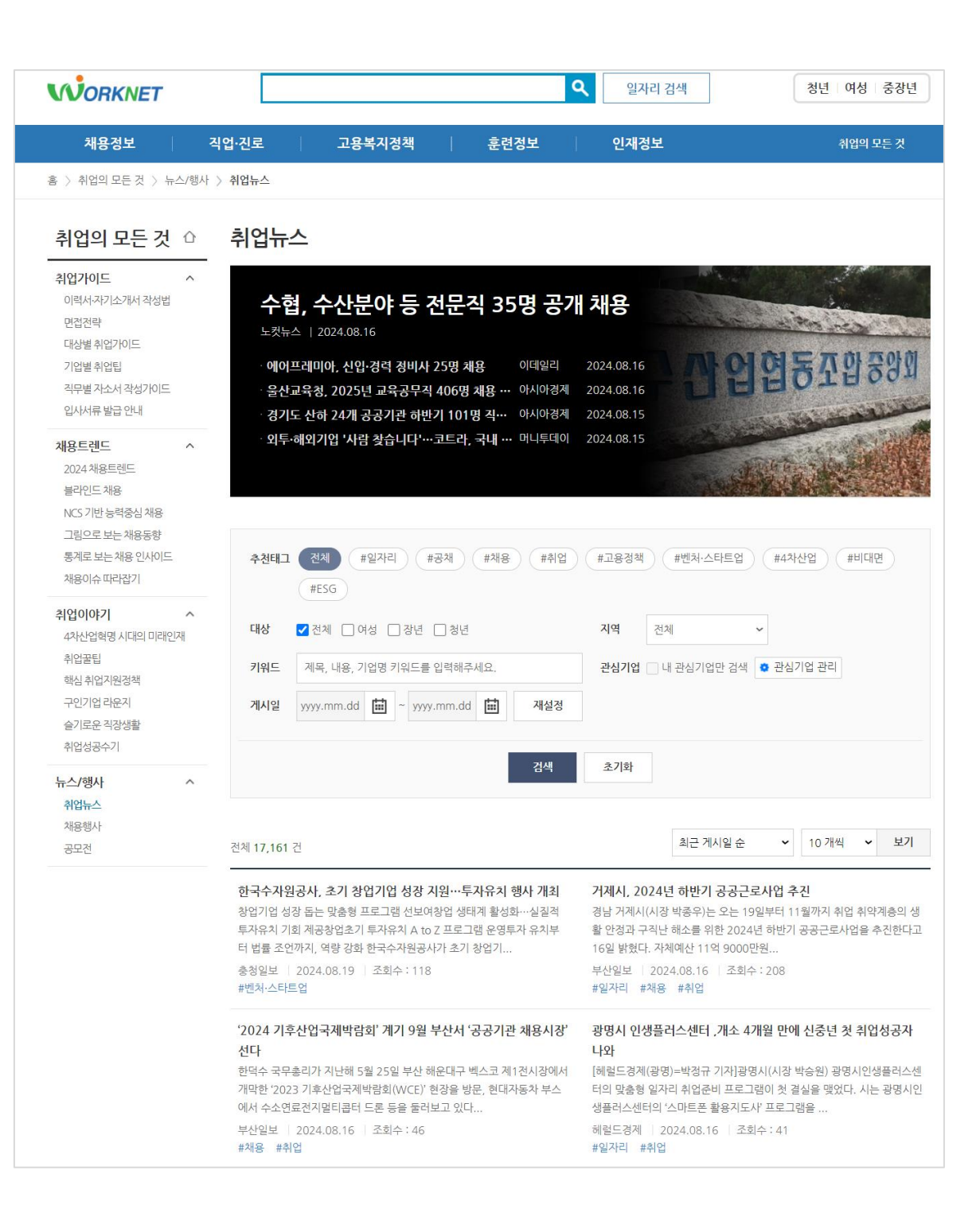
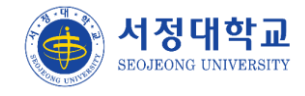

## 취업자료실 > 공모전

- ▶ 관리자가 등록한 공모전 게시글 목록을 조회합니다.
- 제목 클릭시 모집공고 상세 화면으로 이동합니다. 상세 화면에서 내용 조회 및 첨부파일을 다운로드 받을 수 있습니다.

| 공모전<br><sup>진로취업</sup> | ◇ 취업자료실        | ∨   공모전  | ~ |     |            |             |
|------------------------|----------------|----------|---|-----|------------|-------------|
| 검색<br>제목 + 내용          | ✔ 검색어를 입력해주세요. |          |   |     |            | ک<br>۱07# ۲ |
|                        | 제목             | <b>ξ</b> |   | 작성자 | 작성일        | 조회수         |
| 1 <u>2024 대한</u> 단     | 민국 공익광고제 공모전   |          |   | -   | 2024.07.23 | 7           |

## 취업자료실 > 취업성공후기

> 관리자가 등록한 취업성공후기 게시글 목록을 조회합니다.

 제목 클릭시 모집공고 상세 화면으로 이동합니다. 상세 화면에서 내용 조회 및 첨부파일을 다운로드 받을 수 있습니다.

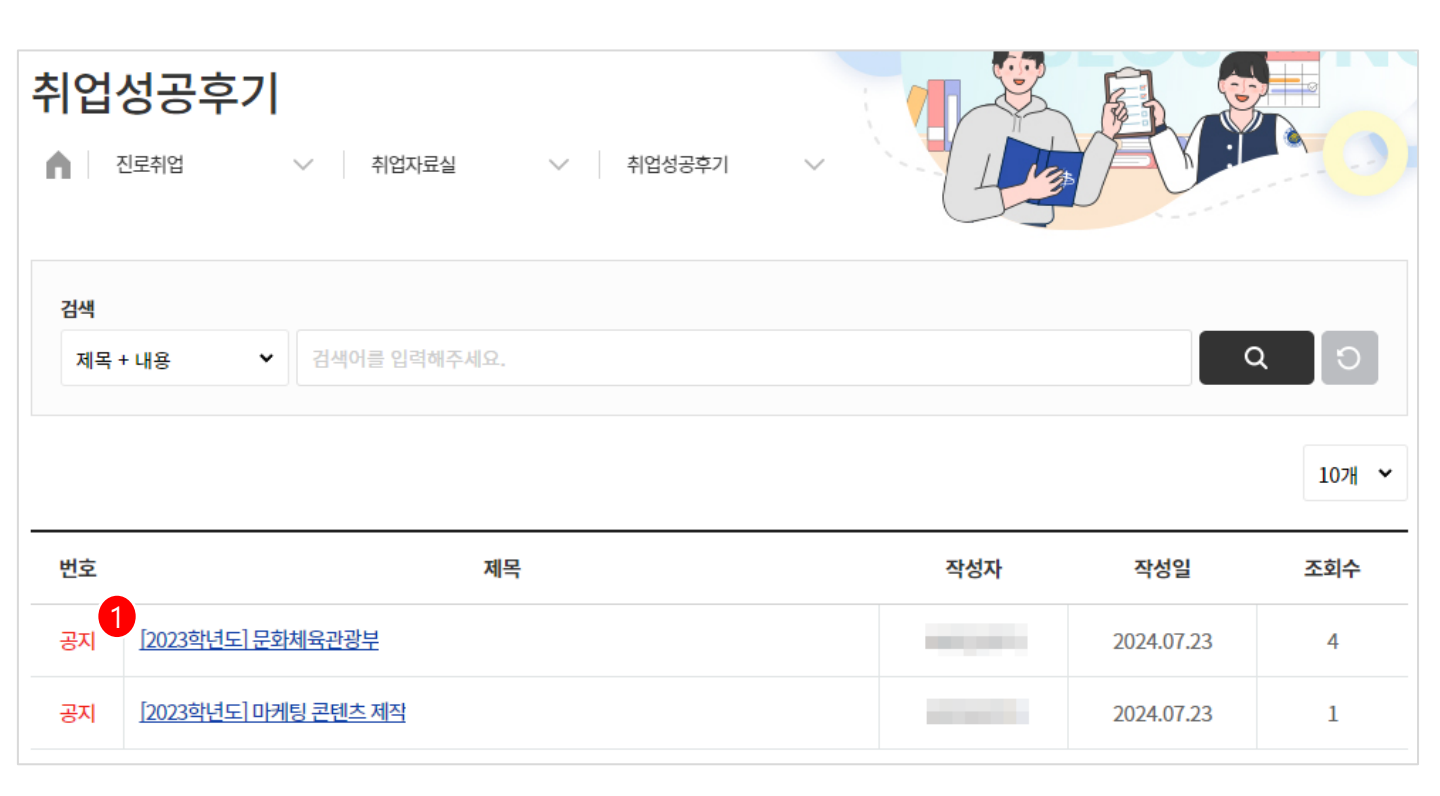

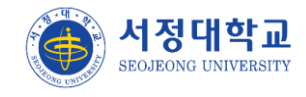

## 취업통계 > 나의취업이력

- 취업조사서 등록 이력 목록을 조회하며 취업조사기간에 추가로 취업조사서를 등록할 수 있 습니다.
- ① 학생 본인의 정보가 표출됩니다.
- ② 조사 일자 클릭시 등록했던 취업조사서 팝업이 표출됩니다.
- ③ 취업조사 구분은 본조사 유지1차~4차로 구분되어 표출됩니다.
- ④ 취업자로 등록한 경우 취업 통계에 반영됩니다.

| 나의켞<br>▲ 전 | <mark>취업이력</mark> | 취업통계   | ∨ 나의취입     | 업이력                                                                                                    |        |                |
|------------|-------------------|--------|------------|----------------------------------------------------------------------------------------------------|--------|----------------|
| 나의 정보      | 1                 |        |            |                                                                                                    |        |                |
| 졸업         | 년도 -              |        | 성명         |                                                                                                    | 학번     | -              |
| 학          | <b>과</b> 유아교      | 육과     |            |                                                                                                    | 성별     | 여              |
| 핸드         | EE I              |        | E-Mail     | in the second second second second second second second second second second second second second second second | 집 전화번호 | -              |
| 취업조사       | 이력                |        | ±1010171   | 107H                                                                                                    | 7.17   | 삭제 추가          |
| 번호         | 조사일자              | 쥐업조사구분 | 취업일자       | 쥐업구분                                                                                                    | 조사자    | 조사내용           |
| 1          | 2024.07.21        | 본조사    | 2024.07.21 | 취업자(건보가입취업자)                                                                                                    |        | 2024.7. 본조사 진행 |

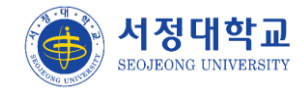

#### 선배멘토링 > 멘토링활동 (멘토현황)

- ▶ 선배 멘토들의 목록이 조회됩니다.
- ① 선배 멘토의 재직기업 정보가 표출됩니다.
- ② 질문하기 버튼 클릭시 멘토에게 제출 했던 질문 목록이 조회되며, 추가로 질문을 등록 할 수 있습니다.

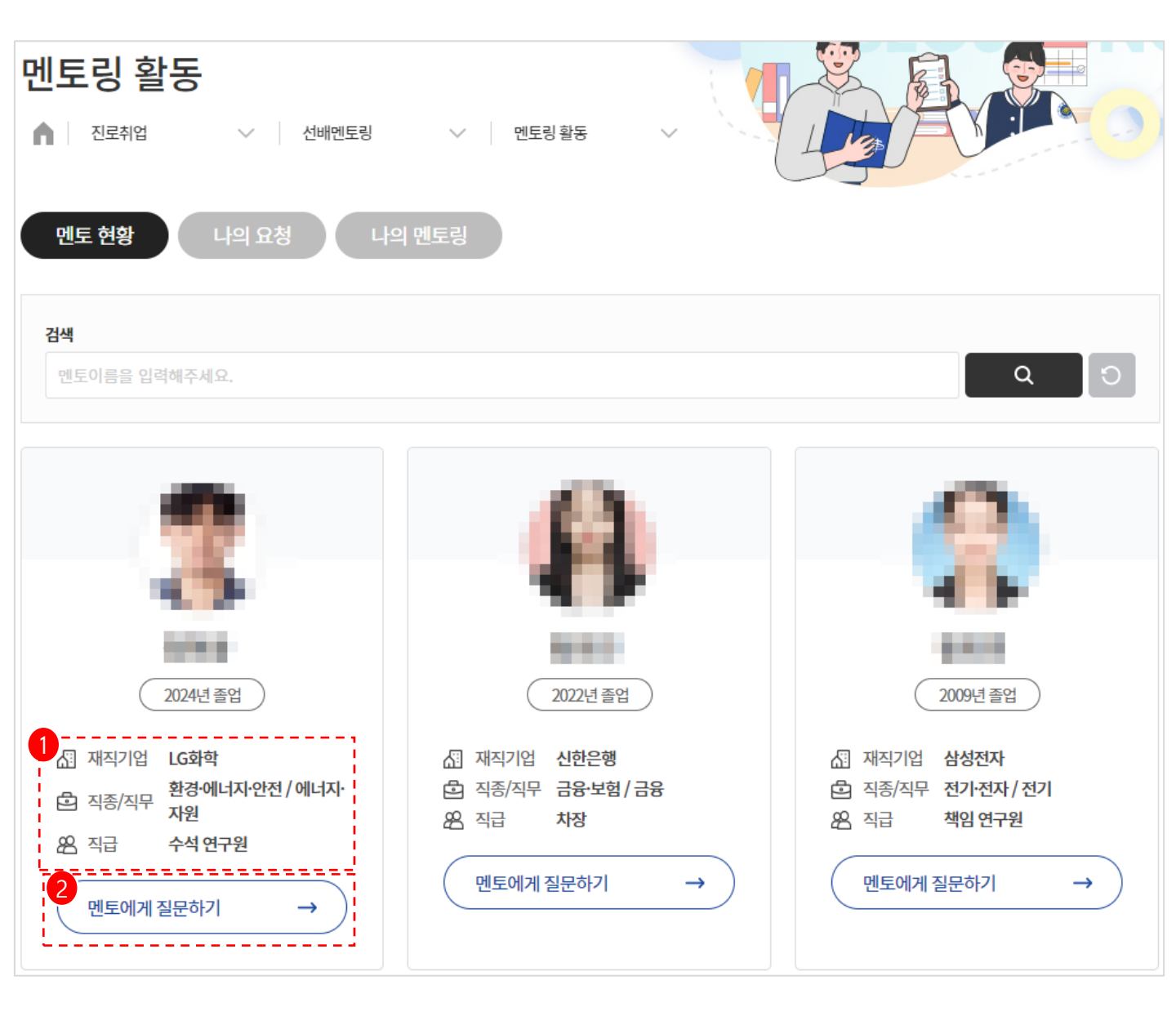

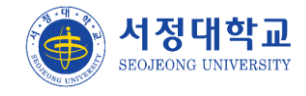

## 선배멘토링 > 멘토링활동 (나의요청)

- ▶ 선배에게 질문을 요청한 이력이 표출됩니다.
- ① 제목 클릭시 상세 화면으로 이동됩니다.
- ② 멘토의 답변 유무가 표출됩니다.

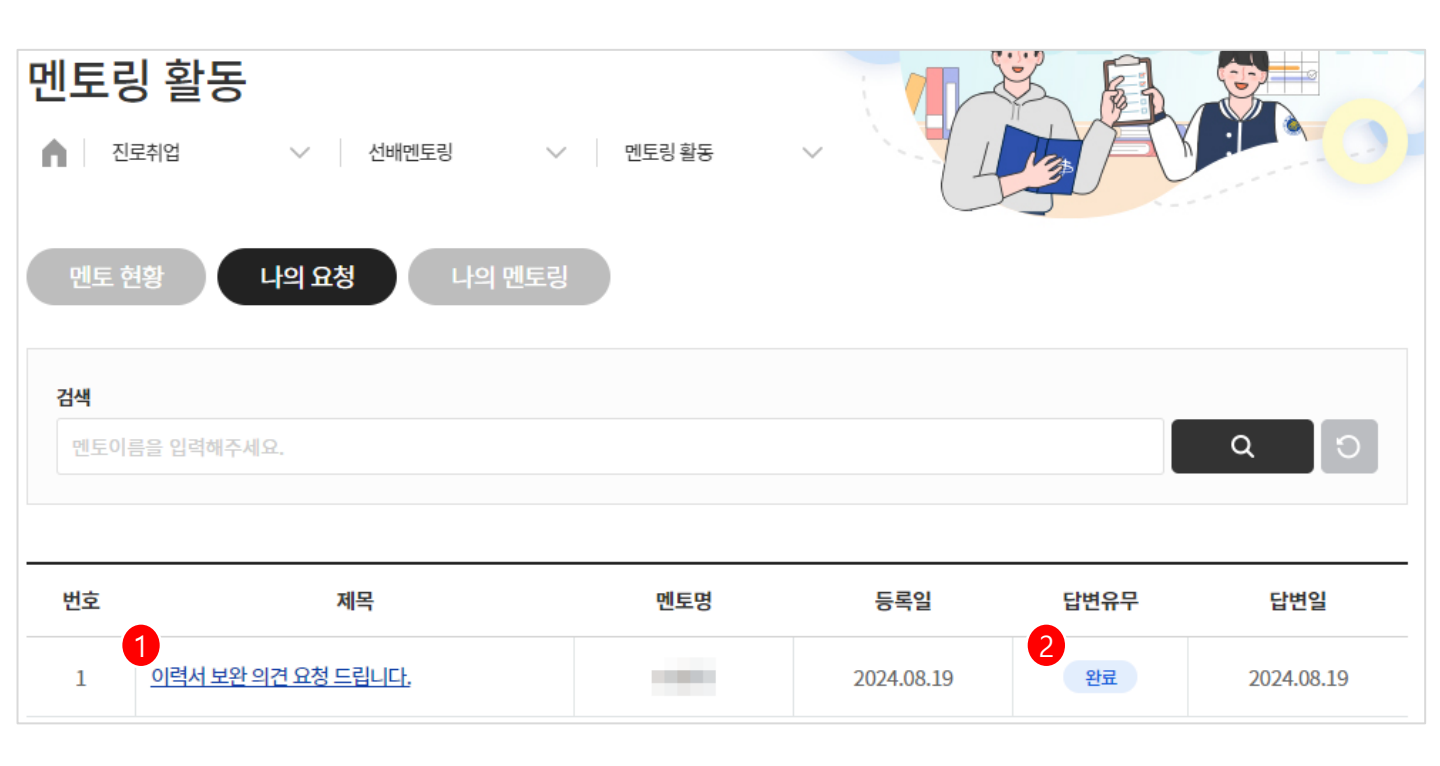

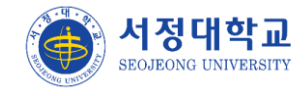

## 선배멘토링 > 멘토링활동 (나의멘토링)

- ▶ 본인에게 질문이 등록된 목록들이 조회됩니다.
- ① 제목 클릭시 상세 내용 조회 화면으로 이동합니다.
- ② 멘토 본인의 답변 유무가 표출됩니다.

| 멘토링 활동<br>▲ 전로취업     | ◇ 선배멘토링                       | ∨ 멘토링 활동        | - 4                        |                          |            |     |  |  |  |
|----------------------|-------------------------------|-----------------|----------------------------|--------------------------|------------|-----|--|--|--|
|                      | 화학 산업과 연구 개발                  |                 |                            |                          |            |     |  |  |  |
|                      | 민토 이름                         |                 | 직종           환경            | /직무<br><b>9·에너지·안전 /</b> | 에너지·자원     |     |  |  |  |
| 2024년 졸업             | 재직기업<br>졸업학과<br><b>사회복지학과</b> |                 | 직급<br><b>수석 연구원</b><br>이메일 |                          |            |     |  |  |  |
| - LG화착에서 12년         | 간 배터리 소재 및 고분자 화학 연구          | - 주요 연구 프로젝트 리드 | : 및 기슬 사용화 경험 - 국/         | 헤 학슬지에 다수의               | 논문 게재 및 특허 | 보유  |  |  |  |
|                      |                               |                 |                            |                          |            |     |  |  |  |
| 검색<br>제목 + 내용   ❤    | 검색어 입려                        |                 |                            |                          | C          | 0   |  |  |  |
| 번호                   | 제목                            |                 | 답변유무                       | 작성자                      | 작성일        | 조회수 |  |  |  |
| 1 1 <u>이력서 보완 의견</u> | 요청 드립니다.                      |                 | 완료                         |                          | 2024.08.19 | 4   |  |  |  |
| <b>म्</b> द्         |                               |                 |                            |                          |            |     |  |  |  |

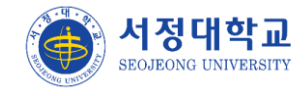

#### 선배멘토링 > 멘토링후기

- ▶ 멘토링 활동 후기 게시글 목록이 조회됩니다.
- ① 타 학생들의 멘토/멘티 후기 목록이 조회됩니다.
- ② 제목 클릭시 상세 내용 조회 화면으로 이동합니다.
- ③ 작성자 이름이 표출됩니다.

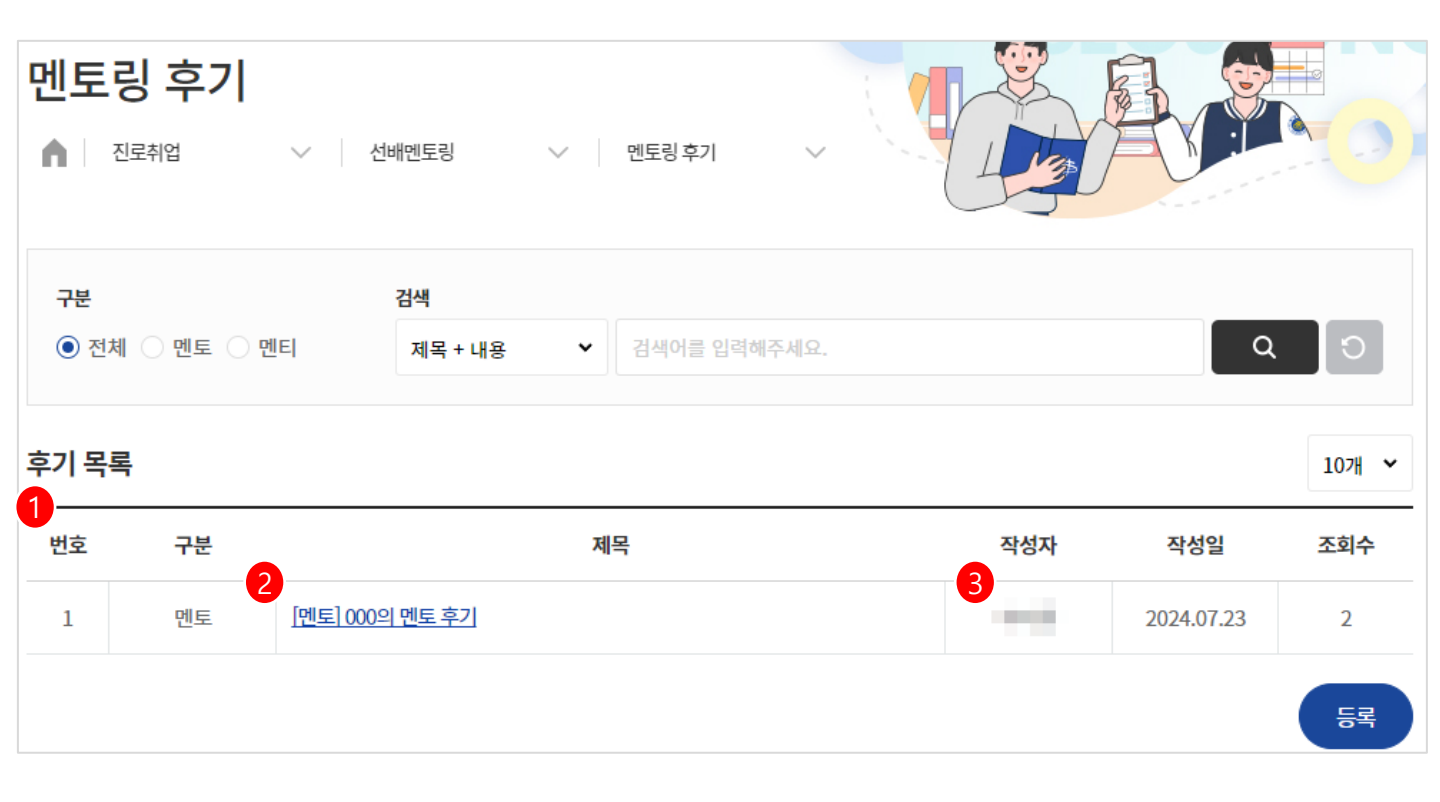

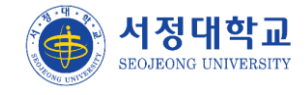

## 선배멘토링 > 멘토링공지

- ▶ 관리자가 등록하는 멘토링 공지 목록이 조회됩니다.
- ① 제목 클릭시 상세내용 게시글로 이동합니다.
- ② 관리자 이름이 표출됩니다.

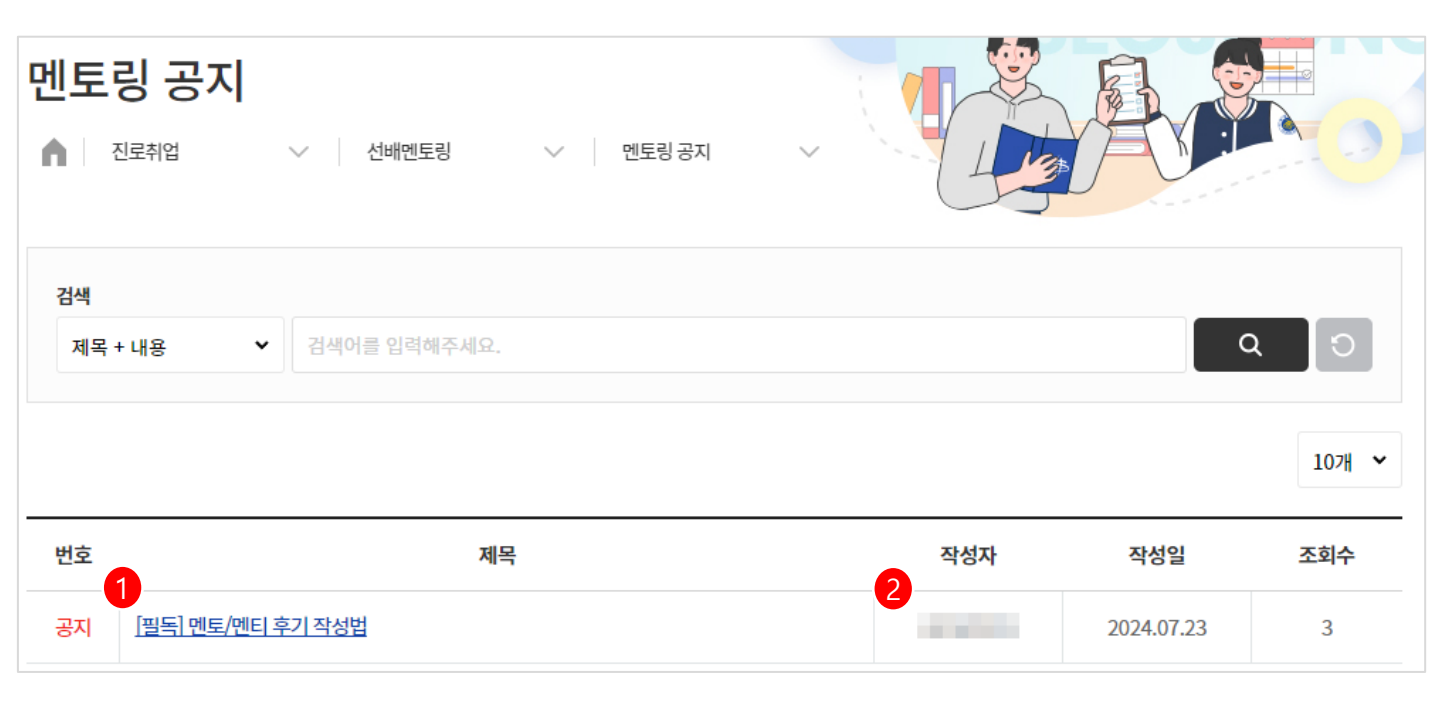

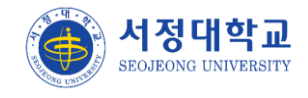

## 진로/직무적성검사

> 워크넷과 연계하여 진로/직무적성검사 목록이 조회됩니다.

- ① 검사하기 버튼 클릭시 워크넷 직업심리검사 서비스 소개 화면으로 이동합니다.
- ② 신규 창이 표출되어 검사 결과가 조회됩니다.

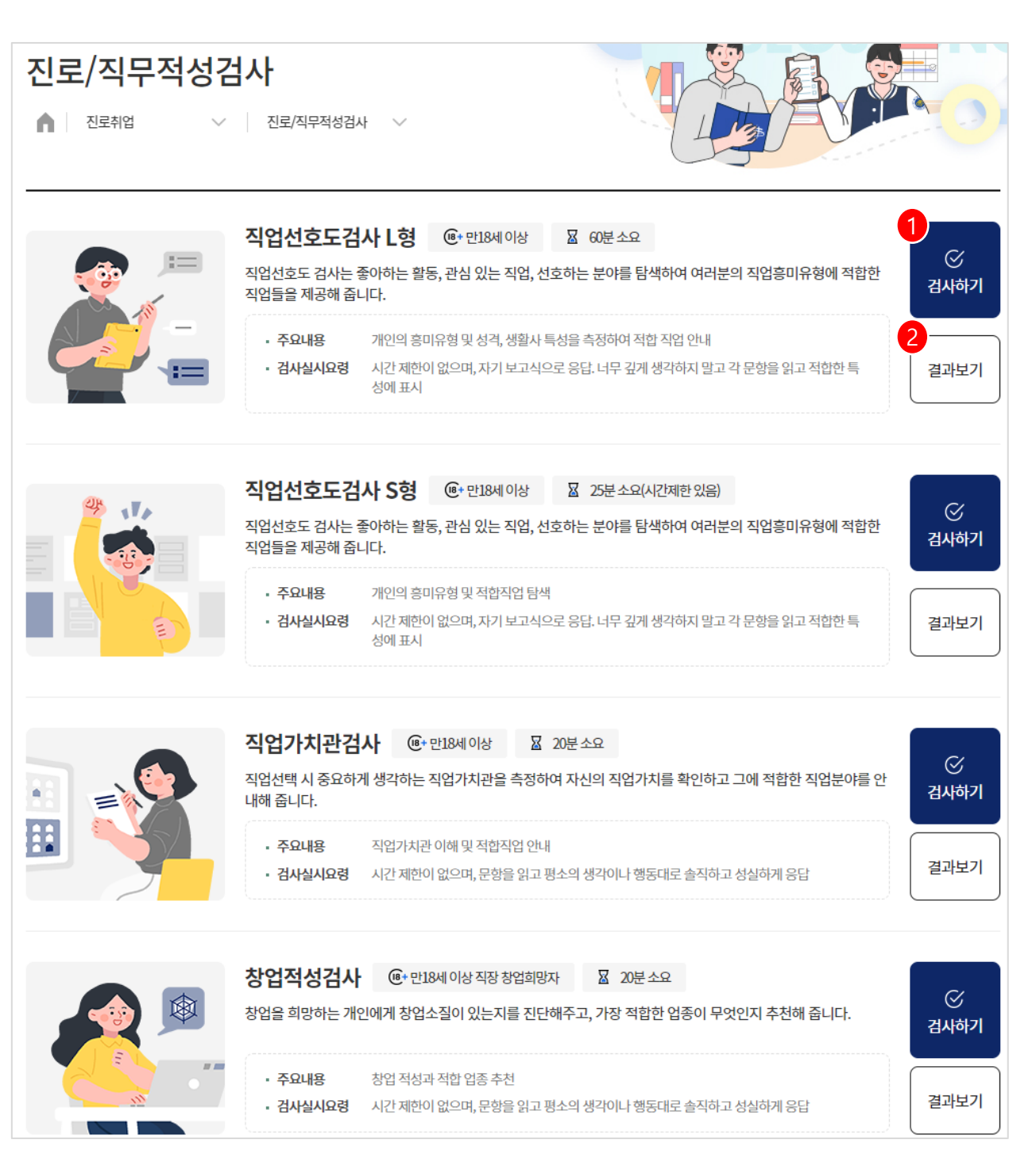

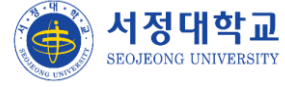

## 직업정보

▶ 직업의 임금과 전망, 직업만족도 등 직업 정보 조회합니다.

- ① 직업분류를 선택 후 검색하면 직업 종류가 조회됩니다.
- ② 클릭하면 팝업창으로 직업정보 팝업이 표출됩니다.
- ③ 워크넷상세보기 버튼 클릭시 워크넷 직업정보찾기 페이지로 이동합니다.

| <b>직업정보</b><br>▲ 진로취업 ∨ 직업정보                                                                                  | ~                                                                                                    |                                                       |                    |                       |
|----------------------------------------------------------------------------------------------------|----------------------------------------------------------------------------------------------------|-------------------------------------------------------|--------------------|-----------------------|
| 직업분류                                                                                                    |                                                                                                    |                                                       |                    |                       |
| 연구직 및 공학 기술직                                                                                                  | *                                                                                                    | 인문·사회과학 연구직                                           |                    | ~                     |
| <b>검색</b><br>직업분류를 입력하세요.                                                                                     |                                                                                                    |                                                       |                    | Q D                   |
| 1<br>인문과학 연구원                                                                                                 | 사회과학 연구원                                                                                                    |                                                       |                    |                       |
| <ul> <li>철학연구원</li> <li>&gt; 역사학연구원</li> <li>&gt; 언어학연구원</li> <li>&gt; 심리학연구원</li> <li>&gt; 교육학연구원</li> </ul> | <ul> <li>&gt; 정치학연구원</li> <li>&gt; 경 직업정보</li> <li>&gt; 사:</li> <li>고객상담원</li> <li>방문고객 및 상<br/>를 수행한다.</li> </ul> | 남전화로 걸려오는 각종 민원사항                                     | 에 응대하고 창구의 자료 및 이용 | ×<br>안내문 배치 등에 관련된 업무 |
| ()(                                                                                                    | 임금                                                                                                    | 임금 하위(25%) 2443만원<br>평균(50%) 2800만원<br>상위(25%) 3056만원 |                    |                       |
|                                                                                                    | 전망                                                                                                    | 증가(3%)<br>현상유지(37%)<br>감소(60%)                        |                    |                       |
|                                                                                                    | 직업만족되                                                                                                    |                                                       |                    | 61.8%                 |
|                                                                                                    | 3                                                                                                    | 5                                                     | 워크넷 상세보기           |                       |
|                                                                                                    |                                                                                                    |                                                       | 닫기                 |                       |

기업정보

- > 시스템에 등록된 기업 정보가 조회됩니다.
- 취업조사서에 등록된 선배(학생) 기준으로 취업이력이 있을시 취업선배가 질문하기 버튼 이 표출 됩니다. (없으면 미표출)

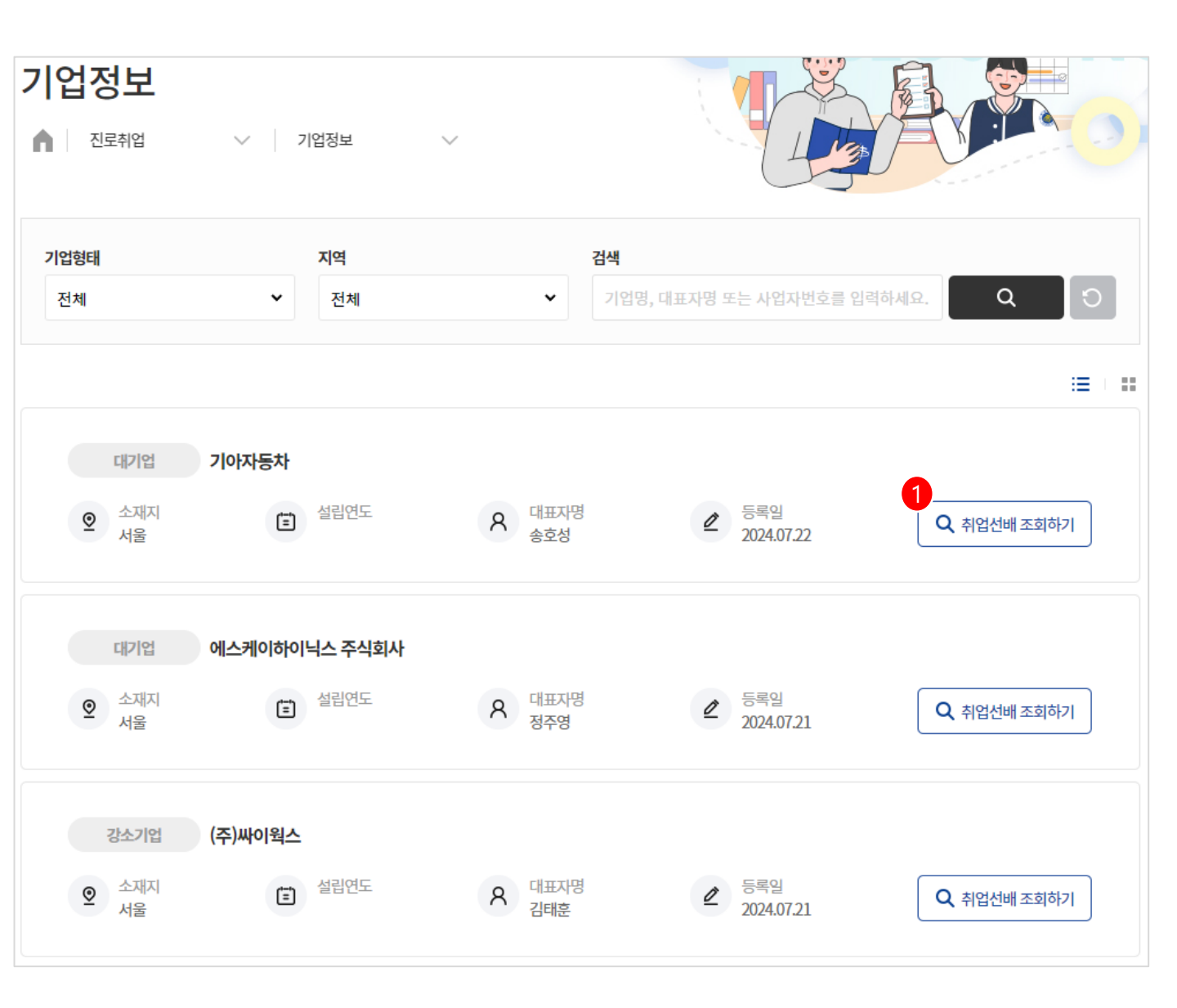

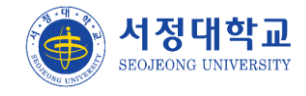

#### 기업정보 > 취업선배조회하기

▶ 취업조사서에 등록된 선배들이 등록한 로드맵과 선배 스펙이 조회됩니다.

- ① 선배가 나의진로정보에서 대표로 설정한 직종/직무가 표출됩니다.
- ② 교과 이수, 비교과, 자격증, 직무경험, 수상내역, 기타 활동 내역이 팝업으로 조회됩니다.

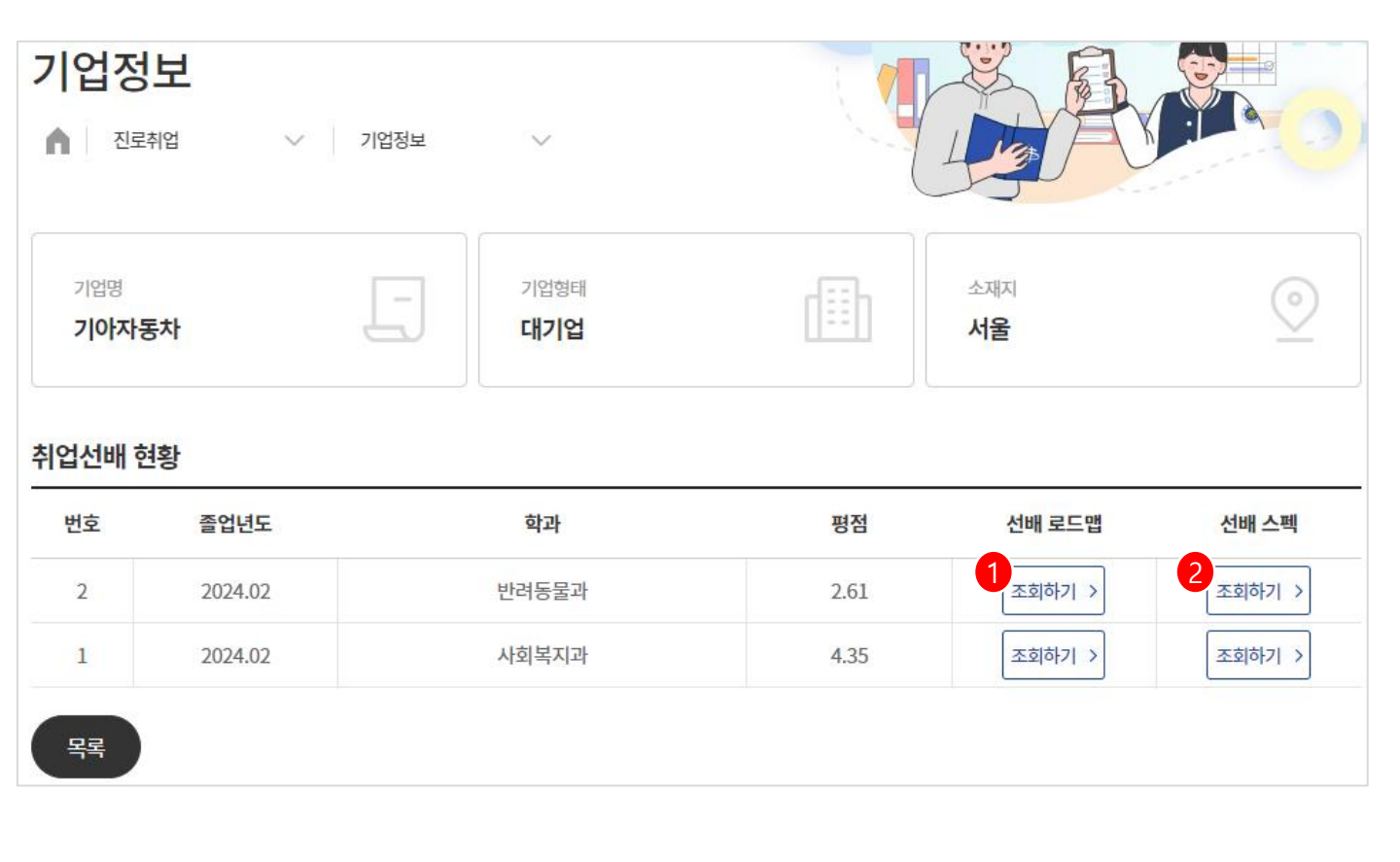

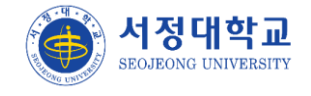

#### 로드맵 > 추천로드맵

▶ 관리자가 등록한 학년별 추천 로드맵이 직종/직무 별로 표출됩니다..

① 직종 클릭시 직종별 학년별 목표 로드맵이 조회됩니다.

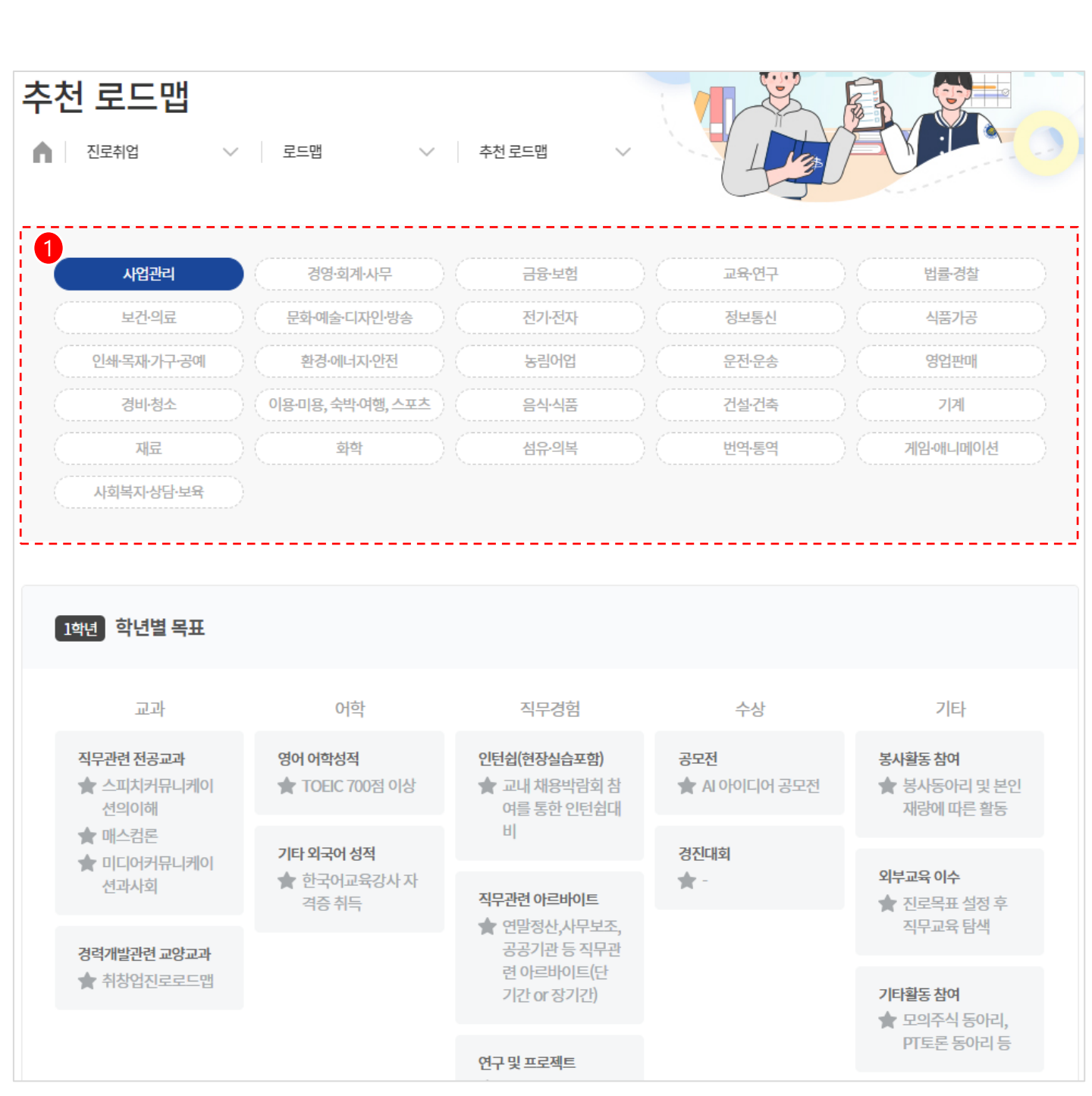

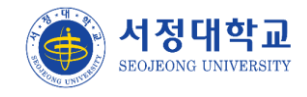

#### 로드맵 > 로드맵 실행계획

- > 진로방향에 대한 전략을 세울 수 있도록 로드맵 실행계획을 작성하는 화면입니다.
- ① 학생 본인의 정보가 표출됩니다.
- ② 나의 강점/약점/기회/위협이 되는 부분에 대해 작성합니다.
- ③ 학년별 목표를 교과/어학/직무경험/수상/기타 별로 작성합니다. 달성/미달성을 체크한 값
   은 로드맵 성취도 메뉴에 반영됩니다.

| 로드맵 실행계획                                                                                                    |                                                                                                    |                                                                                                    |  |  |  |  |  |  |
|----------------------------------------------------------------------------------------------------|----------------------------------------------------------------------------------------------------|----------------------------------------------------------------------------------------------------|--|--|--|--|--|--|
| n 전로취업 🗸 🔤                                                                                                   | 로드맵 > 로드맵실                                                                                              | 행계획                                                                                                    |  |  |  |  |  |  |
|                                                                                                    | 생년월일                                                                                                    | 한번 학적상태 <b>재학</b>                                                                                                    |  |  |  |  |  |  |
| 소속대학<br><b>인문사회</b><br>진로방향<br>글로벌 진출                                                                        | 소속학과<br><b>유아교육과</b><br>직종<br>운전·운송                                                                     | 학년<br><b>3</b><br>직무<br>항공운전·운송                                                                                                    |  |  |  |  |  |  |
| <mark>2</mark><br>나에대                                                                                        | <sup>한</sup> 이해                                                                                         | <b>3</b> 로드맵계획                                                                                                    |  |  |  |  |  |  |
| MY SWOT분석                                                                                                    | MY SWOT분석                                                                                               |                                                                                                    |  |  |  |  |  |  |
| · 나의 강점과 약점 그리고 기                                                                                            | <b>회와 위기를 파악</b> 하여, 목표 진로 방향                                                                           | 을 <b>위한 전략</b> 을 세울 수 있습니다.                                                                                                    |  |  |  |  |  |  |
| 강점(S)                                                                                                    |                                                                                                    | 악점(W)                                                                                                    |  |  |  |  |  |  |
| 효과적인 언어 소통 능력을 비탕으<br>하며, 빠른 학습 능력과 지속적인<br>기술을 습득합니다. 또한, 복잡한<br>결 능력을 보유하고 있습니다.                           | 으로 팀원들과의 원활한 협업이 가능<br>학습에 대한 열정으로 새로운 지식과<br>문제에 대한 분석적이고 창의적인 해                                       | 대중 앞에서 발표할 때 불안감을 느끼는 퍼블릭 스피킹의 어려움과 작<br>업의 우선순위 설정에 어려움을 겪는 경향이 있습니다. 또한, 특정 분야<br>에서의 깊은 전문성이 부족하며 이를 보완하기 위해 노력해야 합니다.                                                                       |  |  |  |  |  |  |
| (503/2,000 byte까지 입력 가능(띄여                                                                                   | 버쓰기(0.5글자) 포함)                                                                                          | (503/2,000 byte까지 입력 가능(띄어쓰기(0.5글자) 포함)                                                                                                    |  |  |  |  |  |  |
| 기회(O)                                                                                                    |                                                                                                    | 위협(T)                                                                                                    |  |  |  |  |  |  |
| 현재의 직무에서 더 나아가 새로운<br>할 수 있는 기회가 있습니다. 또한<br>습하고 관련 자격증을 취득하여 ?<br>인 업무에 참여하여 다양한 문화와<br>트워크를 구축할 수 있는 기회도 ? | 은 분야를 탐험하여 업무 영역을 확장<br>, 산업 동향에 맞춰 새로운 기술을 학<br>당쟁력을 강화할 수 있습니다. 국제적<br>ት 업무 방식을 경험하고 세계적인 네<br>기대됩니다. | 빠르게 발전하는 기술 분야에서 기술적으로 따라가지 못할 위험이 있<br>어 지속적인 업데이트가 필요하며, 업무의 양과 난이도가 증가하면 스<br>트레스와 효율성 저하의 위험이 있어 효과적인 스트레스 관리가 필요<br>합니다. 또한, 업계 내의 네트워킹 부족으로 정보 교류 및 협업 기회를<br>놓칠 위험이 있어 적극적인 네트워킹이 필요합니다. |  |  |  |  |  |  |
| (503/2,000 byte까지 입력 가능(띄0                                                                                   | 버쓰기(0.5글자) 포함)                                                                                          | (503/2,000 byte까지 입력 가능(띄어쓰기(0.5글자) 포함)                                                                                                    |  |  |  |  |  |  |

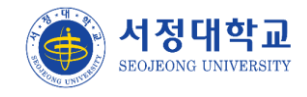

#### 로드맵 > 로드맵 성취도

- > 로드맵 실행계획 메뉴에서 작성했던 계획에 대한 성취도표를 조회합니다.
- ① 학생 본인의 정보가 표출됩니다.
- ② 학년별로 세운 목표 계획과 달성 숫자, 달성률을 표출합니다.
- ③ 달성 항목과 미달성 항목이 표출됩니다.

| 로드맵 성취도<br>▲ 전로취업                                                                                                    | <b>E</b><br>∨   5 | 르드맵                                                                                           | ◇ 로드맵성취                      | <u>ج</u> ک   |                                                |                   |     |
|----------------------------------------------------------------------------------------------------|-------------------|-----------------------------------------------------------------------------------------------|------------------------------|--------------|------------------------------------------------|-------------------|-----|
|                                                                                                    |                   | 생년월                                                                                           | 12                           | <b>만만</b> 학번 | <b></b>                                        | 학적상태<br><b>재학</b> |     |
| 소속대학<br>인문사회<br>진로방향<br>글로벌 진출                                                                                                    |                   |                                                                                               | 소속학과<br>유아교육과<br>직종<br>운전·운송 |              | 학년<br>3<br>직무<br>항공운전·운송                       |                   |     |
| 2<br>                                                                                                    |                   | 22                                                                                            | 范                            | 38           | 현                                              | 40                | 변   |
| ·목표                                                                                                    | 8                 | · 목표                                                                                          | 5                            | · 목표         | 5                                              | · 목표              | 4   |
| • 달성                                                                                                    | 6                 | • <u></u> 달성                                                                                  | 4                            | • <u></u> 달성 | 3                                              | • 달성              | 1   |
| 달성률                                                                                                    | 75%               | 달성률                                                                                           | 80%                          | 달성률          | 60%                                            | 달성률               | 25% |
| 1학년         값         값         값         값         값         값         값         값         값         況         달성         값         ご         달성         (*)         달성         (*)         달성         (*)         *)         *)         *)         *)         *)         *)         *)         *)         *)         *)         *)         *)         *)         *)         *)         *)         *)         *)         *)         *)         *)         *)         *)         *)         *)         *)         *)         *)         *)         *)         *)         *)         *)         *)         *) <t< td=""><td>8<br/>6<br/>6</td><td>달성<br/>• 3.5이상 학점 유자<br/>• 비교과 2개 수강<br/>• 동아리 가입<br/>• 교내 근로학생자<br/>• 식품 관련 공모전<br/>• 토익 혹은 OPIC (</td><td><sup>연</sup><br/>등록<br/>행수 획득</td><td></td><td><b>미달성</b><br/>• 공모전 3번 이상 참여<br/>• 전공 관련 공모전 입상</td><td></td><td></td></t<> | 8<br>6<br>6       | 달성<br>• 3.5이상 학점 유자<br>• 비교과 2개 수강<br>• 동아리 가입<br>• 교내 근로학생자<br>• 식품 관련 공모전<br>• 토익 혹은 OPIC ( | <sup>연</sup><br>등록<br>행수 획득  |              | <b>미달성</b><br>• 공모전 3번 이상 참여<br>• 전공 관련 공모전 입상 |                   |     |

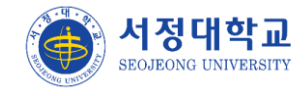

#### 로드맵 > 학과전공로드맵

▶ 학과 로드맵 pdf 를 다운로드 받을 수 있으며 진로 방향에 대한 설명을 받을 수 있습니다.
 ① 로그인 학생의 학과 기준으로 우선 조회됩니다.

② 관리자가 등록한 로드맵 설명내용이 표출되며 첨부파일을 다운로드 받을 수 있습니다.

| 학과전공                            | 로드맵<br>v 로드맵 v 학과전공로드맵 v 학과전공로드맵          |
|---------------------------------|-------------------------------------------|
| 1<br><b>গ্রু</b><br>ନিণ্রব্বিরু | 학과검색 Q 이                                  |
| 학과                              | 유아교육과                                     |
| 2<br>로드맵 설명                     | 유아교육과 전공 로드맵 pdf입니다. 첨부파일을 다운로드 받아 확인하세요. |
| 첨부파일                            | 🕞 인문대학 유아교육과.pdf                          |

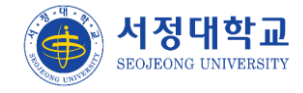

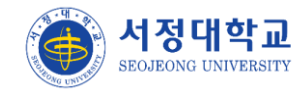

## 이력서 > 이력서

> 본인이 등록한 이력서 목록이 조회됩니다.

- ① [대표]로 설정한 이력서는 제목 앞에 [대표] 문구가 표기 됩니다.
- ② 등록 버튼 클릭시 이력서 등록 화면으로 이동합니다 (이후페이지참고)

| 이력서<br>▲ 포 | ·플리오 - 이력서 - 이력서 - ·                                                                                                    |            |      |                   |
|------------|----------------------------------------------------------------------------------------------------|------------|------|-------------------|
| 번호         | 이력서 제목                                                                                                    | 등록일        | 공개여부 | 관리                |
| 1          | [대표]유아 발달과 교육에 전문 지식과 열정을 가지고 있는 입니다.                                                                                                    | 2024.07.21 | 공개   | 복사                |
| 총게시물1      | ((()))<br>(()))<br>(()))<br>(()))<br>(()))<br>(()))<br>(()))<br>(()))<br>(()))<br>(()))<br>(()))<br>(()))<br>(()))<br>(()))<br>(()))<br>(())))<br>(())))<br>(())))<br>(())))<br>(())))<br>(())))<br>(())))<br>(()))))<br>(()))))(())))(())))(())))(())))(())))(()))) | )          |      | 페이지1/1<br>2<br>등록 |

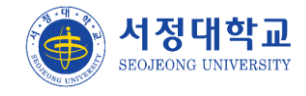

## 이력서 > 이력서 (등록)

- ▶ 이력서 등록 화면입니다.
- ① 입력사항 선택시 각 항목을 추가로 입력할 수 있습니다.
- ② 비공개로 설정시 운영자 및 지도교수는 조회할 수 없습니다.

| 이력서                                                           | <ul> <li>이력서</li> <li>이력서</li> </ul>                                                      |           |
|---------------------------------------------------------------|-------------------------------------------------------------------------------------------|-----------|
|                                                               | <mark> 력서 제목</mark><br>50자 이내로 입력해주세요.                                                    |           |
|                                                               | 이름<br>대학/학부(과)<br>인문사회/유아교육과                                                              |           |
|                                                               | 전화(H.P) 이메일                                                                               |           |
| 찾아보기         ·           이미지 권장 사           이 jpg, png, gif 등 | 에 현주소 이 이 이 이 이 이 이 이 이 이 이 이 이 이 이 이 이 이 이                                               |           |
| 선택 입력사항 추지                                                    |                                                                                           |           |
| 선택 입력사항                                                       | <ul> <li>□ 백력사용 □ 패적이 등력 □ 사업사용 □ 해외전부 □ 부장경력 □ 표촉이 문내역 □ 경력사용 □</li> <li>□ 기타</li> </ul> | 사장기장 프도그램 |
| 공개 여부                                                         | 공개 2 • 비공개 대표이력서 여부 예                                                                     | ✓ 아니오     |
| 목록                                                            |                                                                                           | মন্ত      |

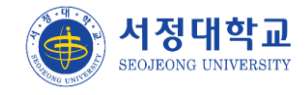

## 자기소개서 > 자기소개서

▶ 자기소개서 등록 화면입니다.

- ① [대표]로 설정한 자기소개서는 제목 앞에 [대표] 문구가 표기 됩니다.
- ② 등록 버튼 클릭시 자기소개서 등록 화면으로 이동합니다 (이후페이지참고)

| 자기소<br>▲ 포트폰 | <b>개서</b><br>리오 V 자기소개서 V 자기소개서 | ~                |      |                   |
|--------------|---------------------------------|------------------|------|-------------------|
| 번호           | 자기소개서 제목                        | 등록일              | 공개여부 | 관리                |
| 1            | [대표] <u>유아교육을 향한 열정과 경험</u>     | 2024.07.21       | 공개   | 복사                |
| 총게시물1        | («) (š) <u>1</u>                | $\bigcirc$ $\gg$ |      | 페이지1/1<br>2<br>등록 |

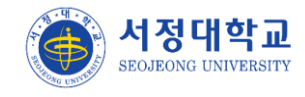

## 자기소개서 > 자기소개서 (등록)

- ▶ 자기소개서 등록 화면입니다.
- ① 상세 항목을 추가/삭제 할 수 있습니다.
- ② 비공개로 설정시 운영자 및 지도교수는 조회할 수 없습니다.

| 자기소개서                              |                    |
|------------------------------------|--------------------|
| 포트플리오 · 자기소개서 · 자기소개               |                    |
|                                    |                    |
| 지기소개서 제목 자기소개서 제목                  |                    |
| 자기소개서 산세                           |                    |
| ু<br>এন প্রহানস্থ<br>অনি প্রহানস্থ |                    |
| 500자 이내로 작성해 주십시오                  |                    |
|                                    |                    |
|                                    |                    |
| দ্বী ধর্ব 및 ডন্টম্র মধ             | Û                  |
| 500자 이내로 작성해 주십시오                  |                    |
|                                    |                    |
|                                    |                    |
| 주요경험 작성                            |                    |
| 500자 이내로 작성해 주십시오.                 |                    |
|                                    |                    |
| [10] [20]등은 인격해주세요                 |                    |
|                                    |                    |
| 2004 이너로 419세 1-19시도               |                    |
|                                    |                    |
| 공개 여부 공개                           | 대표자기소개서 여부 이 🗸 아니오 |
| ध्य                                | 저장                 |

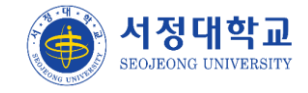

#### MY커리어

- ▶ MY커리어 등록/조회 화면입니다.
- ① 등록한 이력서를 추가하여 등록할 수 있습니다.
- ② 등록한 자기소개서를 추가하여 등록할 수 있습니다.
- ③ 이수한 전체 교과목 성적을 추가하여 등록할 수 있습니다.
- ④ 수료한 개인비교과 프로그램을 추가하여 등록할 수 있습니다.
- ⑤ 승인받은 외부비교과 내역을 추가하여 등록할 수 있습니다.
- ⑥ 상벌 내역을 추가하여 등록할 수 있습니다.

| MY 커리         | <b> 어</b><br><sup>비오 ~</sup> | MY 커리어                 | ~              |                               |        |              |
|---------------|------------------------------|------------------------|----------------|-------------------------------|--------|--------------|
| (a =)         |                              | 이름<br>이지원              |                | 대학/학부(과)<br><b>인문사회/유아교육과</b> |        |              |
| SEOJ          | EONG                         | 전화(H.P)<br>01032028667 | 드 야주 내 귀야건 254 | 이메일<br>threegue@naver.com     |        |              |
| UNIVI         | ERSITY                       | 272 871                | 도 양주시 고입일 304  | 211유 1/03장 (낙영유,승구마물)         |        |              |
| 1<br>티<br>이력서 | 2                            | 고기소개서                  | 교과성적           | 4 ლ<br>개인비교과 이수               | 5 📳    | 6 요<br>도상/기타 |
|               |                              |                        |                |                               |        | 추가           |
| 년도            | 학기                           | 프로그                    | 램명             | 참여기간                          | 주최기관   | 삭제           |
| 2024          | 1학기                          | 데이터 관리/분석을             | 위한 엑셀 활용법      | 2024.07.01~2024.07.31         | 서정대학교  | 삭제           |
| 2024          | 1학기                          | [2024-1학기] MB          | TI 성격유형검사      | 2024.07.01~2024.07.22         | 교육혁신센터 | 삭제           |
| 이겨 차가         |                              |                        |                |                               |        |              |

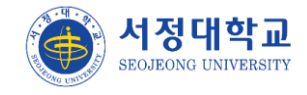

#### MY e-포트폴리오

▶ 나의 e-포트폴리오 조회 화면입니다.

- ① 구성 칸을 변경 할 수 있습니다. (1분할 ~ 4분할)
- ② 클릭하여 구성항목 선택 팝업에서 선택하여 구성을 변경할 수 있습니다. (자유콘텐츠, 나의 핵심역량, 개인비교과활동, 외부비교과활동, 이력서, 자기소개서, 교과이력, 현장실습정보)
- ③ 공개여부를 설정할 수 있습니다. 관리자가 공개 포트폴리오로 설정해도 비공개로 설정하면 공개 e-포트폴리오에 표출되지 않습니다.

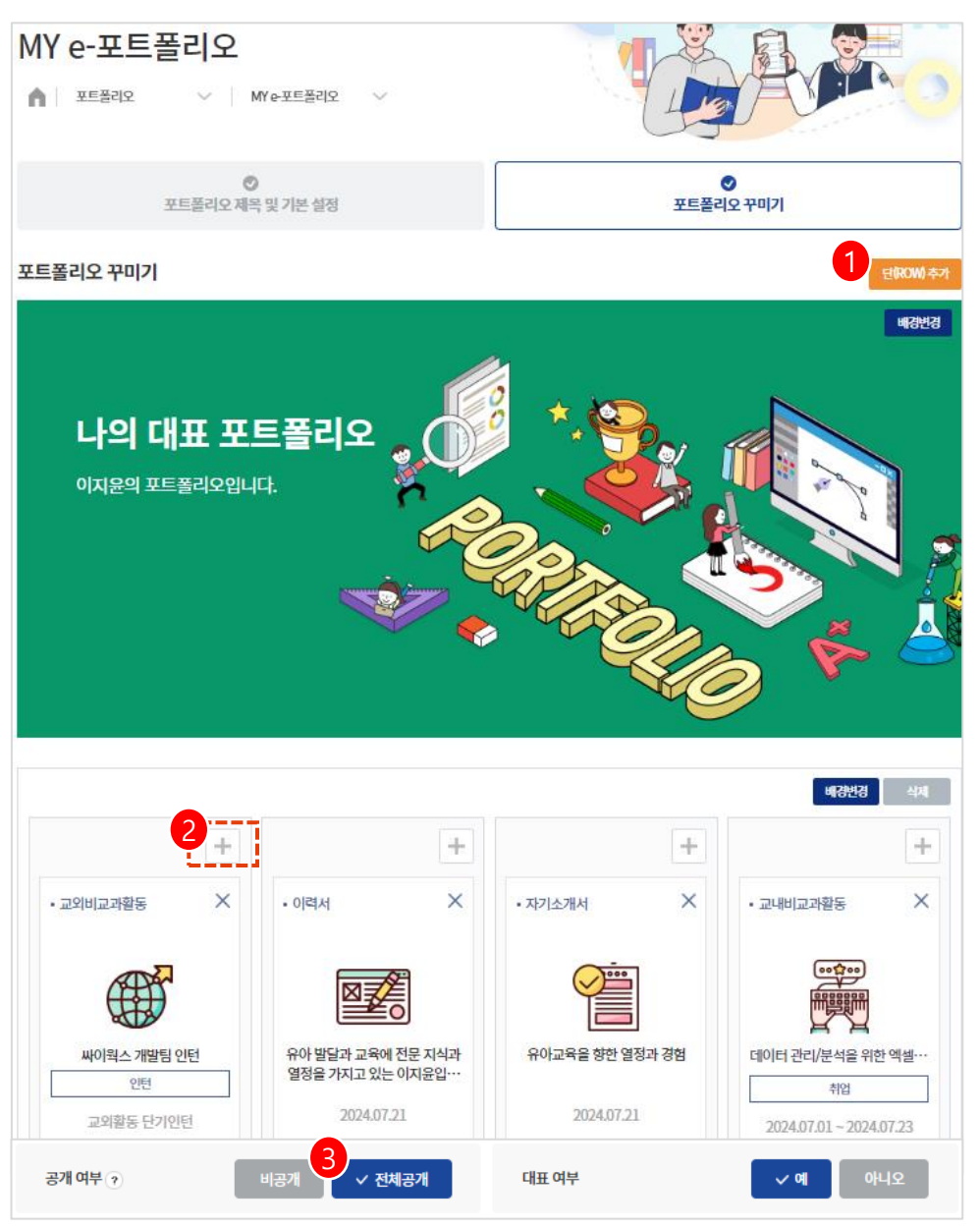

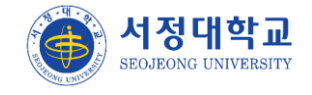

#### 공개 e-포트폴리오

- 관리자가 우수포트폴리오를 선정하여 공개여부를 설정하면 해당 목록에 표출되어 타 학생 들도 조회가 가능합니다.
- ① 클릭시 포트폴리오 구성과 상세 내용을 조회할 수 있습니다.

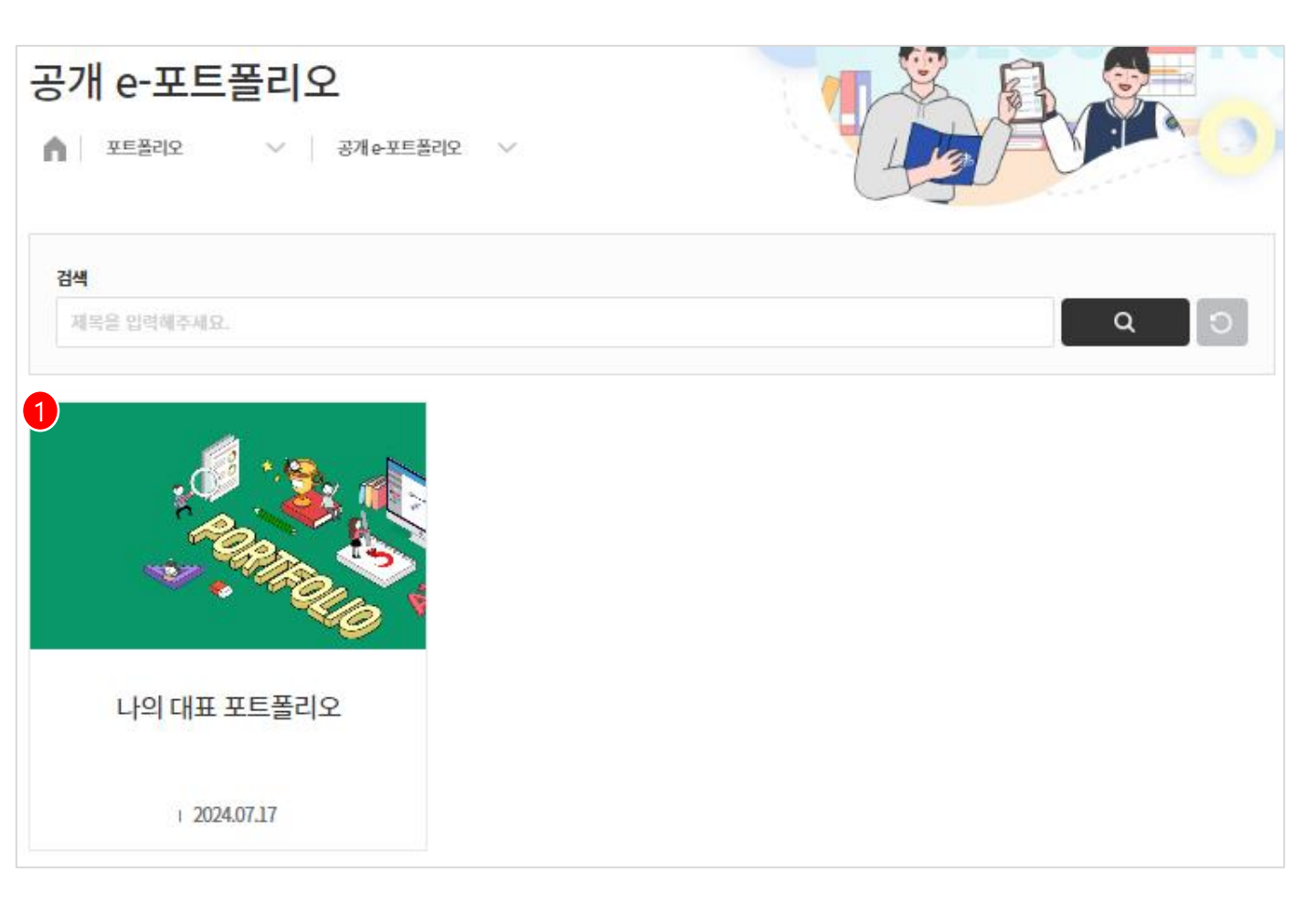

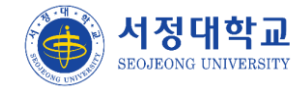

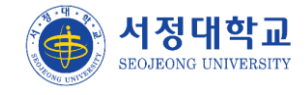

## 공간대여서비스 > 공간대여신청

- ▶ 공간대여 신청 목록을 조회합니다.
- ① 예약가능 여부가 표출됩니다.
- ② 공간명 클릭시 모집공고 상세 내용으로 이동합니다.

| 공간대여신청<br>▲ <sup>학생지원</sup> ✓ | 공간대여서비스 > 공간대여신청                                                                                          |      |
|-------------------------------|----------------------------------------------------------------------------------------------------|------|
| 상태                            | 검색                                                                                                    |      |
| 전체                            | 공간명을 입력해 주세요. Q                                                                                           | ່ວ   |
|                               |                                                                                                    | 전체 ¥ |
|                               | 예약가는 서정대학교 공학관 5층<br>공학관 5층   운영시간 10:00 ~ 18:50<br>공학관 시설<br>- 책상은 기존보다 크게 제작, 앞.뒤 공간을 넓게 확보하여 쾌적한 환경 제공 |      |
| 예약이 불기한 공간입니다.                | 예약불가 서정대학교 공학관 4층<br>공학관 4층 운영시간10:00 ~ 18:50<br>공학관 시설<br>공용 스터디 공간입니다.                                  |      |

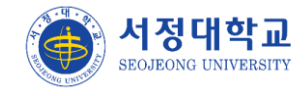

## 공간대여서비스 > 공간대여신청내역

- > 공간대여 신청 내역 목록 조회 화면입니다.
- ① 신청, 승인, 반려 상태 중 관리자가 설정한 상태 값이 표출됩니다.
- ② 운영자에게 반려당한 신청 내역은 반려 버튼 클릭시 반려 사유를 조회할 수 있습니다.

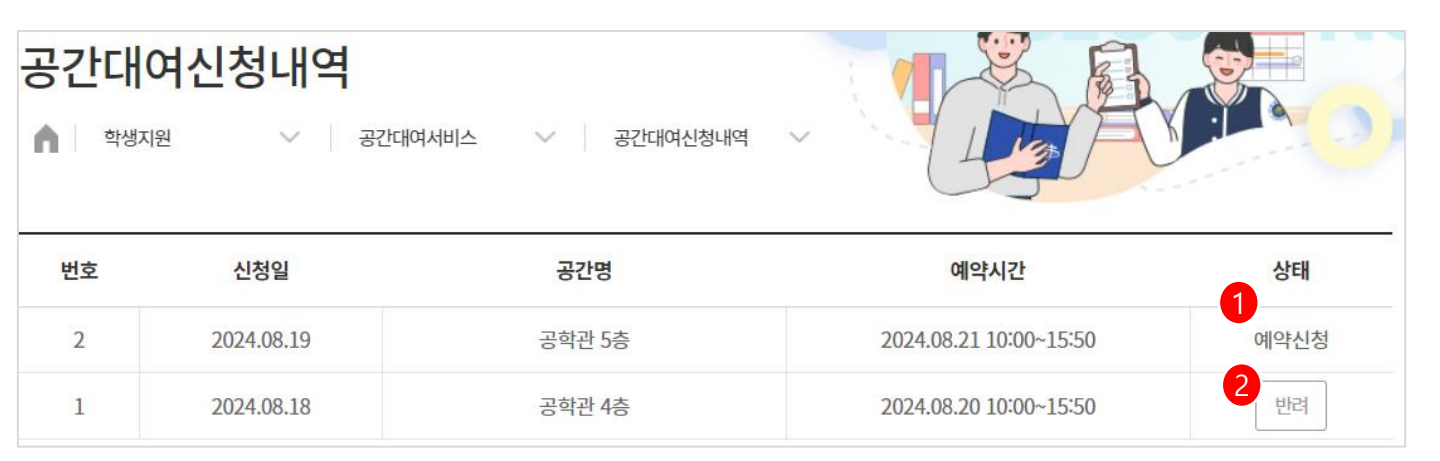

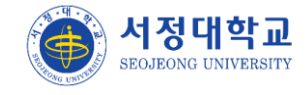

## 동아리 > 모집공고

- ▶ 동아리 모집공고 조회 화면 입니다.
- ① 신청완료 버튼 클릭시 제출한 신청서 화면으로 이동합니다.
- ② 신청하기 버튼 클릭시 신청서 작성 화면으로 이동합니다.

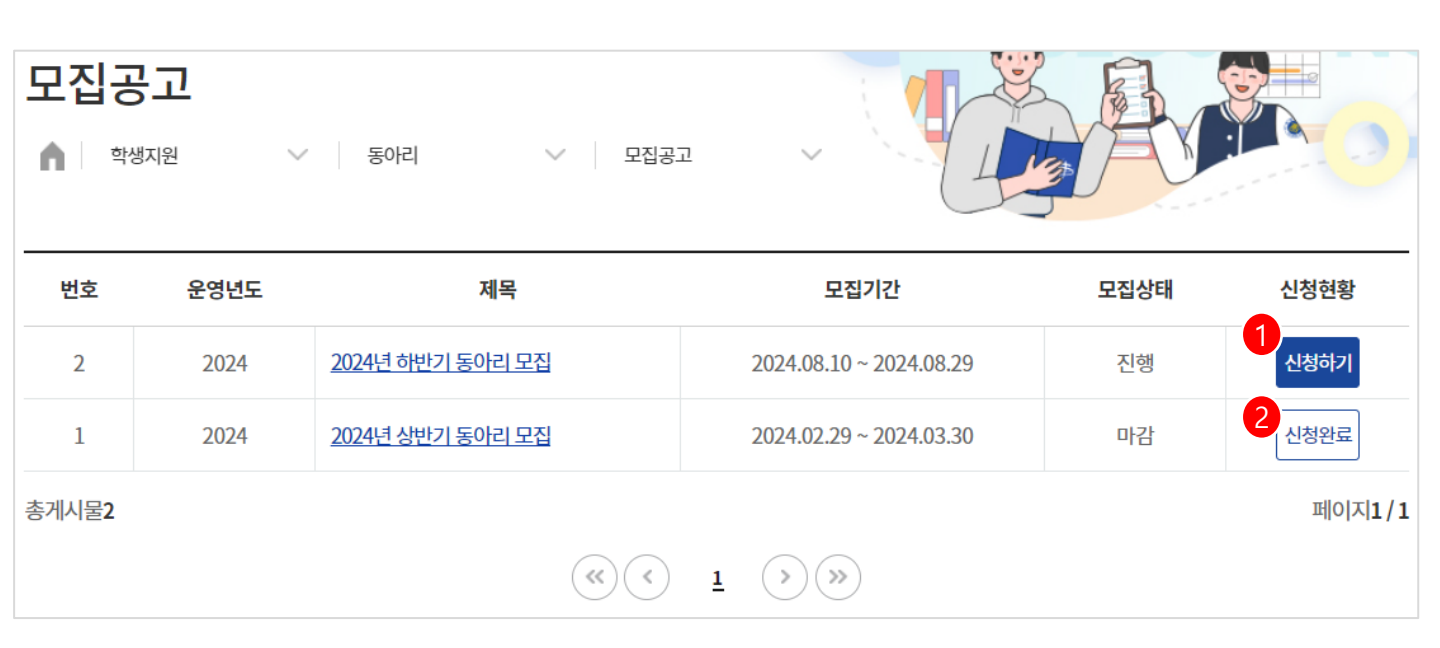

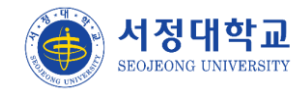

#### 동아리 > My동아리 활동

> 본인의 동아리 활동 내역 및 현황을 조회합니다.

- ① 동아리 명 클릭시 신청서 상세 화면으로 이동합니다.
- ② 활동일지 = {작성한 활동일지회차} / {전체 활동일지 회차}의 의미로 표기됩니다.
- ③ 활동일지 '신청'상태의 건수가 표출됩니다. 관리자가 승인이나 반려로 수정시 0건에 가까워 집니다.
- ④ 신청시 갱신/신규로 등록했던 값이 표출됩니다.
- ⑤ 관리자의 반려 사유 팝업이 표출됩니다.

| 모집<br>6    | <b>공고</b><br>학생지원 > | 동아리 🗸 모집공고              | ~                    |                               |       | Y       |                   |
|------------|---------------------|-------------------------|----------------------|-------------------------------|-------|---------|-------------------|
| 진행상대<br>전체 | ₩<br>~              | 갱신여부<br>전체 ✔            | <b>검색</b><br>동아리명을 입 | 력해 주세요.                       |       | ٩       | 0                 |
| 번호         | 동아리명                | 활동기간                    | 대표                   | 활동일지                          | 최종보고서 | 갱신여부    | 진행상태              |
| 2          | 1<br>리턴투김민지와아이들     | 2024.06.29 ~ 2025.06.28 | 김민지                  | 2<br><u>1/10</u><br>3 (대기 1건) | 미제출   | 4<br>갱신 | 승인                |
| 1          | <u>김민지와 아이들</u>     | 2023.06.29 ~ 2024.06.28 | 김민지                  | <u>10/10</u><br>(대기 0건)       | 승인    | 신규      | <mark>5</mark> 世려 |
| 총게시물2      | 2                   | (×) (×)                 | <u>1</u> (>) >>>     |                               |       |         | 페이지1/1            |

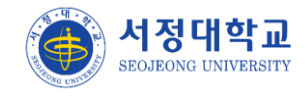

#### 장애학생도우미 > 모집공고

- ▶ 장애학생 모집공고 목록 화면입니다.
- ① 모집공고명 클릭시 공고 상세 화면으로 이동합니다.
- ② 도움/도우미 신청 내역이 있으면 신청내역 버튼이 표출됩니다.
- ③ 신청기간이면서 신청 내역이 없으면 신청 버튼이 표출됩니다.
- ④ 신청 내역이 없으면서 신청기간이 지난 경우 '-' 버튼으로 표출됩니다.

| 2집<br>A        | 공고         |           | ∨   ĕ                 | <sup>맛애</sup> 학생도우미     | ∨ 모집공고                     | ~         |                            | A                    |      |     |
|----------------|------------|-----------|-----------------------|-------------------------|----------------------------|-----------|----------------------------|----------------------|------|-----|
| <del>년</del> 도 |            |           |                       | 학기                      |                            | 검색        |                            |                      |      |     |
| 전체 🗸 전체        |            |           | ~                     | 공고명으로                   | 검색하세요.                     |           | ۹                          | C                    |      |     |
| 움/도<br>번호      | 우미 모<br>년도 | 집공고<br>학기 | 5                     | 진공고명                    | 도움 신청기간                    | 도움신청      | 도우미 신청기간                   | 도우미 <mark>신</mark> 청 | 진행상태 | 조회수 |
| 2              | 2024       | 1<br>2학기  | <u>2024년 23</u><br>모집 | 학기 도 <mark>움/도우미</mark> | 2024.08.20 ~<br>2024.09.02 | 2<br>신청내역 | 2024.08.20 ~<br>2024.09.02 | 3<br>신청              | 진행중  | 36  |
| 1              | 2024       | 1학기       | <u>2024년 13</u><br>모집 | 학기 도움/도우미               | 2024.03.04 ~<br>2024.03.20 | 4         | 2024.03.04 ~<br>2024.03.20 |                      | 마감   | 98  |
|                |            |           |                       |                         |                            |           |                            |                      |      |     |

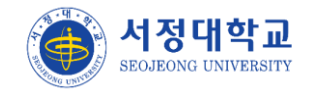

## 장애학생도우미 > 신청내역

- > 도움/도우미를 신청했던 내역을 조회합니다.
- ① 모집공고 클릭시 공고 상세 화면으로 이동합니다.
- ② 신청내역 클릭시 등록했던 신청 화면으로 이동합니다.
- ③ 관리자의 승인 여부가 표출됩니다.

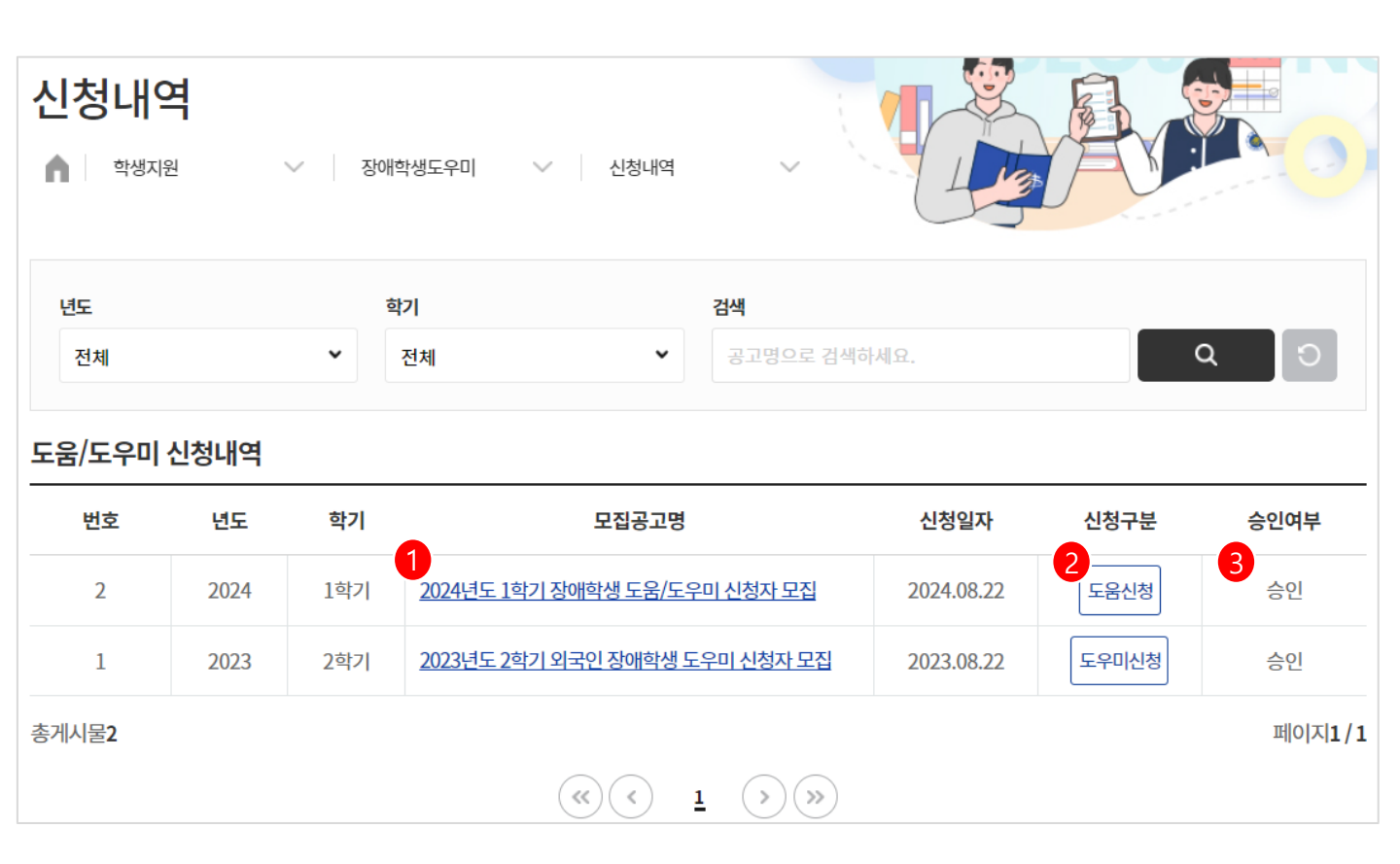

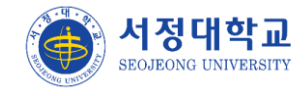

#### 오픈배지 > 배지정보

- ▶ 등록된 배지 정보 목록을 조회합니다.
- ① 배지를 발급 받을 수 있는 발급 영역이 표출됩니다.
- ② 배지의 대분류/중분류입니다.
- ③ 배지 상세 조회 페이지로 이동합니다.
- ④ 배지명과 배지 상세 설명 문구가 표출됩니다.

| 배지정보          |                                                |                                                 |               |   | R           |                       |
|---------------|------------------------------------------------|-------------------------------------------------|---------------|---|-------------|-----------------------|
| 학생지원          | ∨ 오픈배지                                         | ∽ 배지정보                                          | ~             | 1 |             |                       |
| 배지분류          |                                                | 검색                                              |               |   |             |                       |
| 전체 💙          | 전체 💙                                           | 배지명으로 검색하세요.                                    |               |   |             | Q 0                   |
| 최신 등록순 배지 이름순 |                                                |                                                 |               |   |             | 107н 🗸                |
|               | 2<br>외부비교과<br>Creative Bac<br>4<br>장작활동을 10회 이 | eative / Creative<br><b>Ige</b><br>I상 한 학생에게 지급 |               |   | ∄ 5<br>3 &⊀ | 록일 2024.07.03<br>네조회  |
| Active        | 오디션 Active/<br>Active Badge<br>성적이 2학기 이상 -    | <sup>/</sup> Active<br><b>2</b><br>우수한 학생에게 지급  |               |   | 변 등<br>상사   | 록일 2024.07.03<br>[[조회 |
|               |                                                | (<) <u>1</u>                                    | <b>&gt;</b> » |   |             |                       |

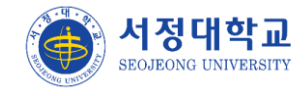

#### 오픈배지 > 배지오디션

- ▶ 배지 오디션 공고 목록을 조회합니다.
- ① 공고 명 클릭시 공고 상세 내용 페이지로 이동합니다.
- ② 신청내역이 있는 오디션의 경우 신청내역 버튼 클릭시 공고 화면과 신청한 오디션 영역이 표출됩니다.

| 배지 | <b>오디</b><br>학생지원 | 션   | ∽ 오픈배지 ∽ 비                 | 내지오디션                    |                         |     |      |                           |
|----|-------------------|-----|----------------------------|--------------------------|-------------------------|-----|------|---------------------------|
| 년도 | I                 |     | 학기<br>▼ 전체                 | <b>검색</b><br><b>오</b> 디( | 년 공고명으로 검색하세요.          |     | ٩    | <b>0</b><br>107# <b>*</b> |
| 번호 | 년도                | 학기  | 오디션 공고명                    |                          | 신청기간                    | 조회수 | 모집상태 | 신청                        |
| 1  | 2024              | 2학기 | 1<br>2024년 Active 배지 오디션 공 | <u> </u>                 | 2024.07.03 ~ 2024.07.12 | 8   | 종료   | 2<br>신청내역                 |
|    |                   |     | (w)                        | < <u>1</u>               | )»)                     |     |      |                           |

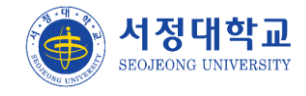

#### 오픈배지 > 배지오디션신청내역

- ▶ 배지오디션 신청 내역 목록을 조회합니다.
- ① 공고명 클릭시 공고 상세 내용조회 화면으로 이동합니다.
- ② 배지발급 / 회수 전인 경우 '-' 로 표기됩니다.
- ③ 조회 버튼 클릭시 신청서 작성 상세 화면으로 이동합니다.

| 배ㅈ               | 오      | 1선 ·     | 신청내역                                          |              |                 |                     | 1 Contraction | F       | 3       | 2                    |
|------------------|--------|----------|-----------------------------------------------|--------------|-----------------|---------------------|---------------|---------|---------|----------------------|
| <b>h</b>         | 학생지원   | 4        | ∨ 오픈배지                                        | ~            | 배지오디션 신청내       | 9                   | 1             | A       |         | H O                  |
| <mark>년</mark> 도 |        |          |                                               | 학기           |                 |                     | 소속            |         |         |                      |
| 전치               | 41     |          | •                                             | 전체           |                 | ~                   | 소속            |         | <u></u> | 직검색                  |
| 배지는              | 륹      |          |                                               | 공고명          |                 |                     |               |         |         |                      |
| 전치               | 1      | ~        | 전체                                            | 공고명          |                 |                     |               |         |         |                      |
| 검색               |        |          |                                               |              |                 |                     |               |         |         |                      |
| 오                | 다선 공고! | 명으로 검색   | 백하세요.                                         |              |                 |                     |               |         | ٩       | C                    |
|                  |        |          |                                               |              |                 |                     |               |         |         | 107#                 |
| 번호               | 년도     | 학기       | 공고명                                           | 배지대분류        | 배지중분류           | 배지명                 | 신청일자          | 상태      | 배지발급    | 신청내의                 |
| 1                | 2024   | 1<br>1학기 | <u>2024년 Professional</u><br><u>배지 오디션 공고</u> | Professional | Professionalist | Professional_0<br>1 | 2024.07.16    | 2<br>합격 | 발급      | <mark>3</mark><br>조회 |
|                  |        |          |                                               |              | ( <u>1</u>      | <b>&gt;</b>         |               |         |         |                      |

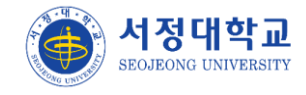

#### 오픈배지 > My오픈배지

- > 오픈배지 수령 목록 화면입니다
- ① 수령 받은 배지 이미지가 표출 됩니다.
- ② 대분류 별 전체 취득 개수 카운트가 표출 됩니다.
- ③ 취득한 배지가 없는 경우 아래와 같이 표시됩니다.

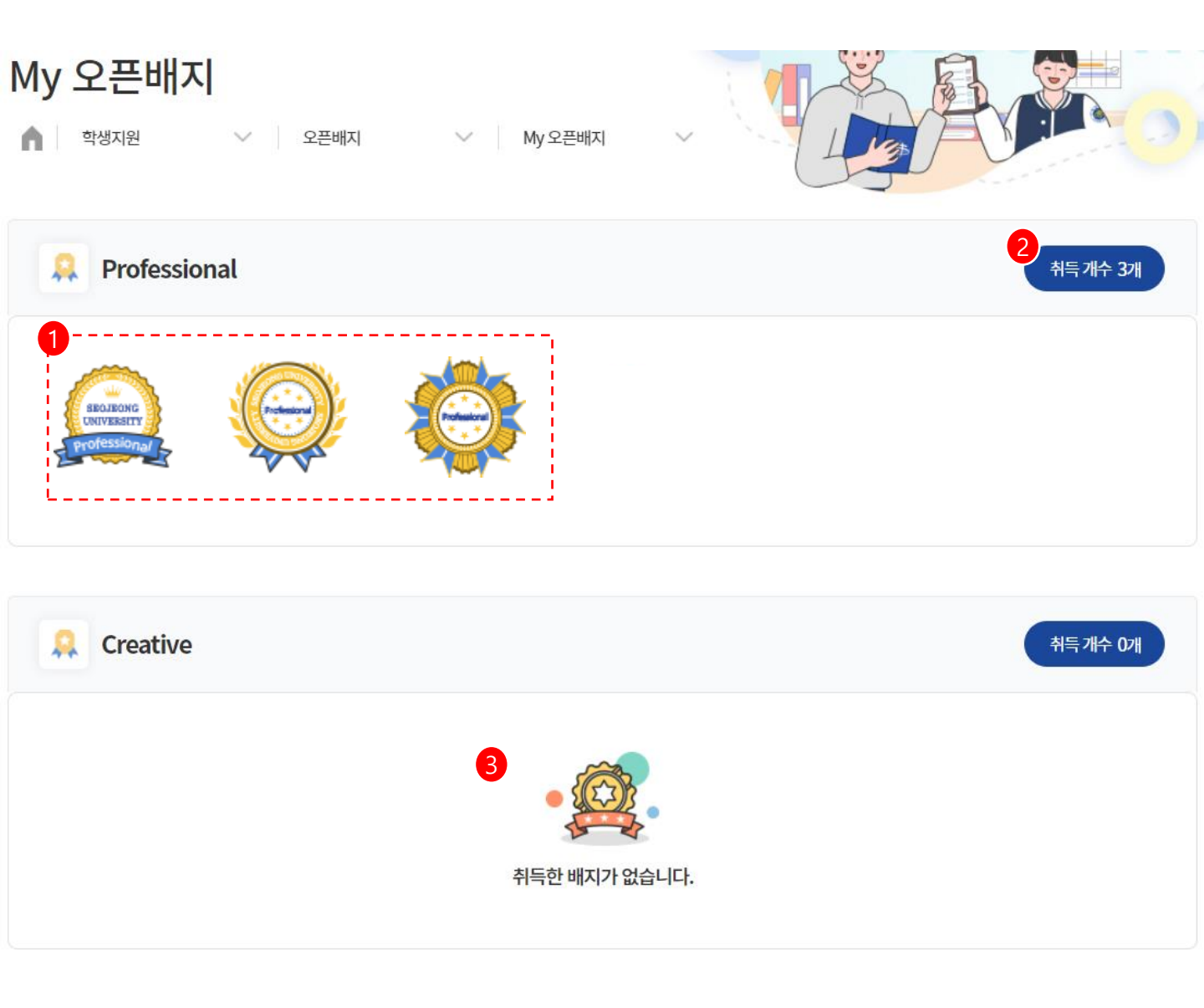

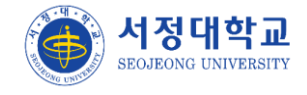

## 비자로드맵 > 비자발급가이드

> 비자 유형 별로 신청 전부터 발급까지의 단계에 대한 설명 페이지 입니다.

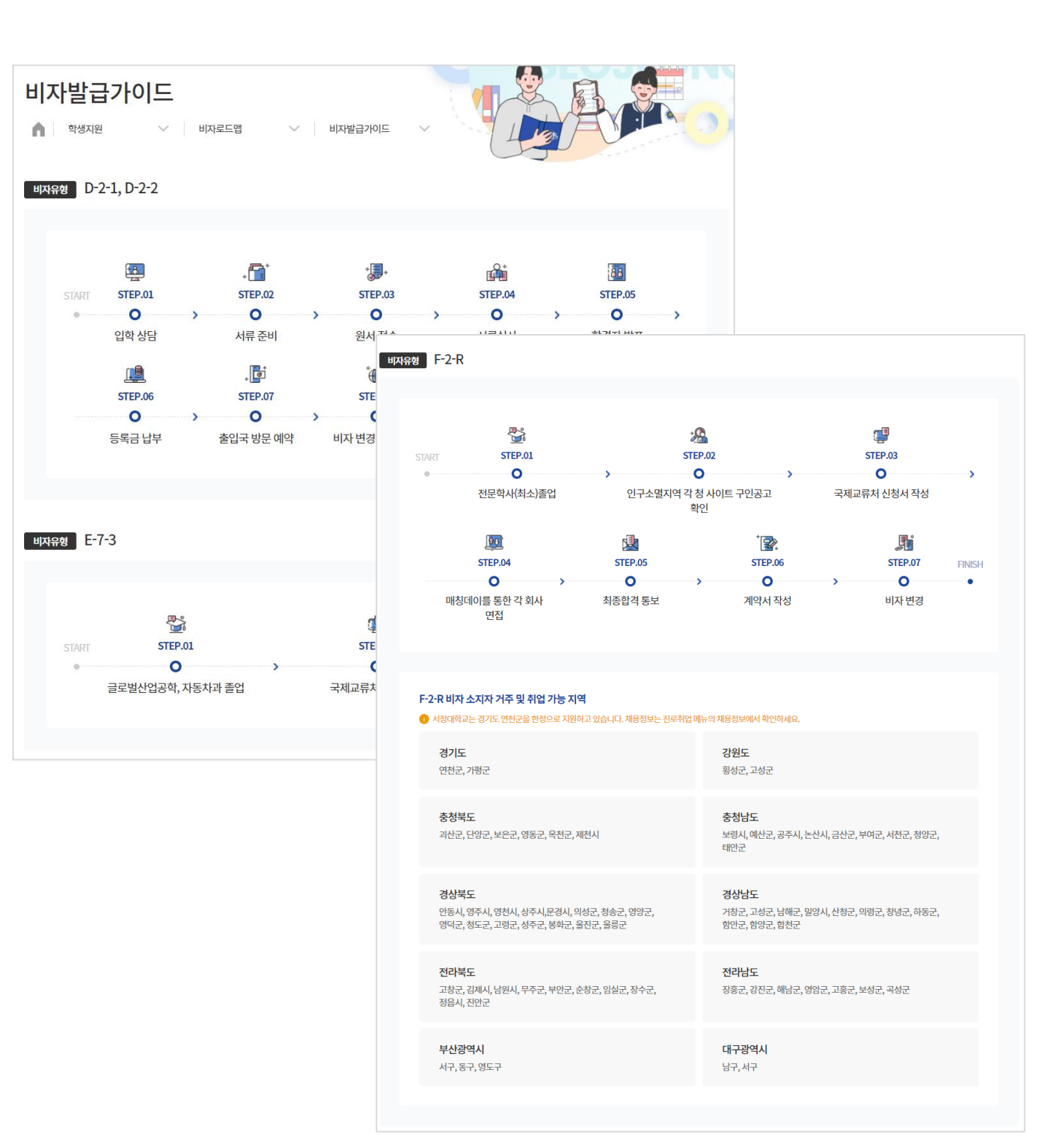
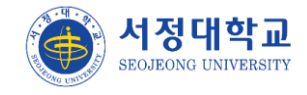

## 학생지원

#### 비자로드맵 > 서류제출

> 비자유형 별로 서류를 제출 할 수 있습니다.

① 접수 기간에만 제출 서류를 업로드 할 수 있습니다..

② 제출 서류 업로드시 운영자가 서류 검토를 진행 할 수 있습니다.

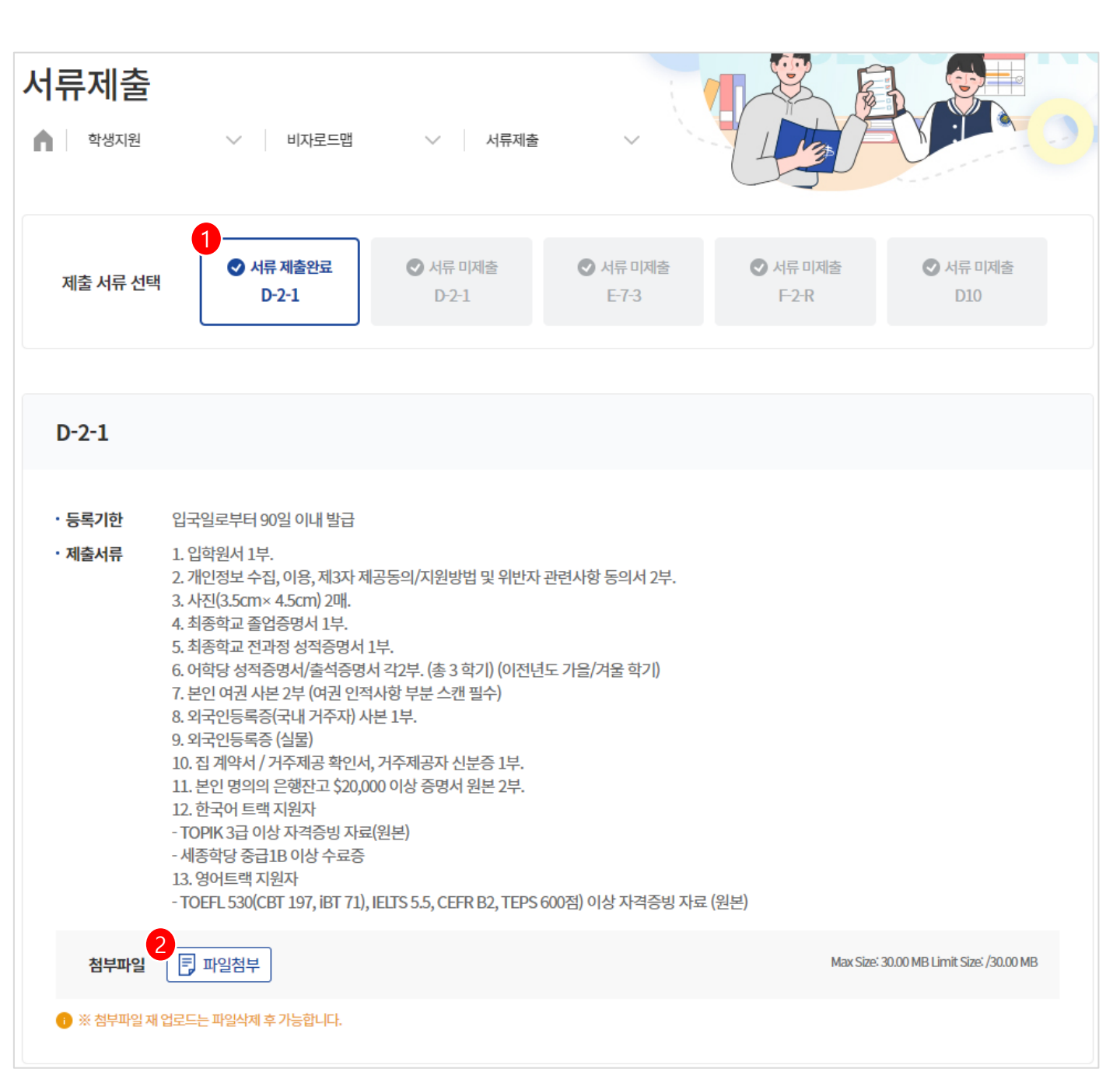

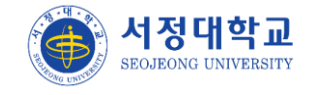

## 학생지원

## 비자로드맵 > My여권정보

▶ 본인의 여권정보를 등록 할 수 있습니다.

① 여권 정보 등록시 운영자 및 유학생 지도교수가 조회할 수 있습니다.

| MY여권정보       |                                 |                          |                                             |                                              |
|--------------|---------------------------------|--------------------------|---------------------------------------------|----------------------------------------------|
| 학생지원 🗸       | 비자로드맵 🗸                         | MY여권정보 🗸 🗸               |                                             |                                              |
| · 여권 정보를 등록하 | 변 비자 관리를 편리하고 빠르게 할             | 할수있습니다.                  |                                             |                                              |
|              | 2                               |                          |                                             |                                              |
| •            | 종류(Type)<br><b>D-2-1</b>        | 국가코드(Contry code)<br>KOR | 여권번호(Passport No.)                          | 생년월일(Date of birth)<br><b>11 5월/MAY 1997</b> |
| <b>N</b>     | 성(Surname)                      | 이름(Given names)          | 한글성명                                        | 성별(Sex)<br>M                                 |
| SECIEONO     | 국적(Nationality)<br><b>China</b> | 발행 관청(Authority)<br>-    | 발급일(Date of issue)<br><b>06 7월/JUL 2023</b> | 기간만료일(Date of expiry)<br>06 7월/JUL 2033      |
| UNIVERSITY   | 첨부파일 🗊 신규                       | Y_여권.png                 |                                             |                                              |
|              |                                 |                          |                                             |                                              |
|              |                                 | (2) 여권정보 수정              |                                             |                                              |

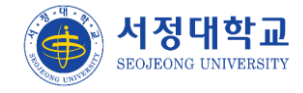

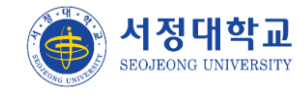

#### 커뮤니티 > 공지사항

- > 관리자가 등록한 공지사항 목록들을 조회합니다.
- ① 제목 클릭시 공지사항 게시글 상세 내용 화면으로 이동합니다.

| 공지.      | 사항<br>커뮤니티 ~ 공지사항 ~            |      |            |        |
|----------|--------------------------------|------|------------|--------|
| 검색<br>제목 | + 내용 💙 검색어를 입력해주세요.            |      |            | 2 0    |
|          |                                |      |            | 1074 ~ |
| 번호       | 제목                             | 작성자  | 작성일        | 조회수    |
| 공지       | 1<br>[기숙사] 제1생활관 발코니 난간대 개선 공사 |      | 2024.07.17 | 8      |
| 공지       | 학생성공지원시스템 사용자 공지사항             |      | 2024.07.17 | 3      |
| 3        | 학생성공지원시스템 상담신청 방법 안내           |      | 2024.07.23 | 3      |
| 2        | <u>잡플래닛 신청방법 및 이용혜택</u>        | 1000 | 2024.07.23 | 2      |
| 1        | <u>JA Korea 서포터즈 모집</u>        | -    | 2024.07.23 | 7      |

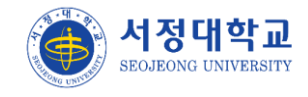

#### 커뮤니티 > Q&A

- ▶ 관리자가 등록한 Q&A 목록들을 조회합니다.
- ① 제목 클릭시 Q&A 게시글 상세 내용 화면으로 이동합니다.
- ② 관리자의 답변 유무에 따라 미완료/완료로 표기됩니다.

| Q&A<br>↑ 7#11        | ✓   Q&A ✓   |            |     |            |     |
|----------------------|-------------|------------|-----|------------|-----|
| 검색<br>제목 + 내용        | ✔ 검색어 입력    |            |     | ۵          | 0   |
| 번호                   | 제목          | 답변유무       | 작성자 | 작성일        | 조회수 |
| 1<br>1 <u>학생성공지원</u> | 시스템 문의드립니다. | <u>미완료</u> |     | 2024.07.17 | 3   |
|                      |             | 완료         |     |            | 등록  |

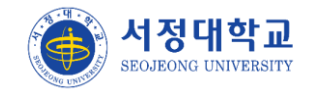

#### 커뮤니티 > 자료실

▶ 관리자가 등록한 자료실 목록들을 조회합니다.

① 제목 클릭시 자료실 게시글 상세 내용 화면으로 이동합니다.

| 자료         | <b>실</b><br>커뮤니티 | ~   자           | 료실                 | ~             |              |     |            |       |
|------------|------------------|-----------------|--------------------|---------------|--------------|-----|------------|-------|
| 카테고리<br>전체 | 4                | ~               | 검색<br>제목 + 내용      | ~             | 검색어를 입력해주세요. |     | ۵          | 0     |
|            |                  |                 |                    |               |              |     |            | 10개 🗸 |
| 번호         | 카테고리             | •               |                    | 제             | 목            | 작성자 | 작성일        | 조회수   |
| 1          | 세미나              | <u>2024 자동차</u> | <u> 과 취업 세미나 2</u> | <u>노개 PDF</u> |              |     | 2024.07.17 | 35    |